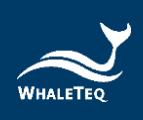

# WHALETEQ UDiBar UDI Generator& Label Management System

User Manual

Revision 2022-07-13 Software version 2.22.5.0

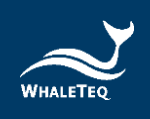

Copyright © 2013-2022, All Rights Reserved. WhaleTeq Co. LTD

No part of this publication may be reproduced, transmitted, transcribed, stored in a retrieval system, or translated into any language or computer language, in any form, or by any means, electronic, mechanical, magnetic, optical, chemical, manual or otherwise, without the prior written permission of WhaleTeq Co. LTD.

## Disclaimer

WhaleTeq Co. LTD. provides this document and the programs "as is" without warranty of any kind, either expressed or implied, including, but not limited to, the implied warranties of merchantability or fitness for a particular purpose.

This document could contain technical inaccuracies or typographical errors. Changes are periodically made to the information herein; these changes will be incorporated in future revisions of this document. WhaleTeq Co. LTD. is under no obligation to notify any person of the changes.

The following trademarks are used in this document : is a registered trademark of WhaleTeq Co. LTD

All other trademarks or trade names are property of their respective holders.

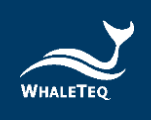

## Contents

| 1 | Product Introduction10                                         |
|---|----------------------------------------------------------------|
| 2 | Installation Preparation11                                     |
|   | 2.1 System Requirement11                                       |
|   | 2.2 Hardware Requirement11                                     |
|   | 2.3 Installing Microsoft .Net Framework 4.7.2 through WhaleTeq |
|   | device at the first time12                                     |
| 3 | Notifications before using UDiBar13                            |
|   | 3.1 Product Packaging Information13                            |
|   | 3.2 Application Form and Payment13                             |
|   | 3.3 Regulatory Documents 13                                    |
|   | 3.4 Applying for GS1 Prefix 13                                 |
|   | 3.5 Administrator Account and Password14                       |
| 4 | MySQL Database Installation and Setting15                      |
|   | 4.1 Open UDiBar MySQL Installer File15                         |
|   | 4.2 MySQL-installer-web-community Installation116              |
| 5 | MySQL User and Schema Establishment23                          |
|   | 5.1 Establish MySQL Connection                                 |
|   | 5.2 Establish MySQL User25                                     |
|   | 5.3 Establish MySQL Schema26                                   |

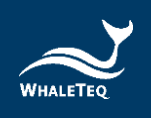

|   | 5.4 Add udidb schema table          |
|---|-------------------------------------|
| 6 | UDiBar Software Installation31      |
| 7 | UDiBar Cloud Database Work Flow34   |
|   | 7.1 Company Profile                 |
|   | 7.2 Create Sub Account              |
|   | 7.3 Add GS1 Prefix                  |
|   | 7.4 Create Product40                |
|   | 7.5 Pending Approval Product List46 |
|   | 7.6 Product List                    |
|   | 7.7 Customer Service Button         |
| 8 | UDiBar Software Work Flow52         |
|   | 8.1 Setting                         |
|   | 8.1.1Database Setting               |
|   | 8.1.2 Printer Setting               |
|   | 8.1.3 ERP Integration56             |
|   | 8.2 Label Generation58              |
|   | 8.3 Label Editing                   |
|   | 8.4 Barcode Check                   |
|   | 8.5 Inquiry67                       |
|   | 8.6 Inventory Management            |
|   | 8.6.1List                           |
|   | 8.6.2 Stock In                      |
|   | 8.6.3 Stock out                     |

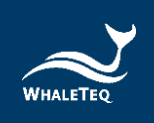

| 9 | Contact Information    | .78  |
|---|------------------------|------|
|   | 8.9 Return to Homepage | . 77 |
|   | 8.8 Logout             | . 76 |
|   | 8.7 Language           | .75  |

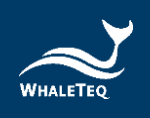

## List of Figures

| Figure 1: Administrator account confirmation letter                     | 14 |
|-------------------------------------------------------------------------|----|
| Figure 2: Click mysql-installer-web-community-8.0.22.0 installation?    | 15 |
| Figure 3: Allow APP to change device                                    | 16 |
| Figure 4: Select Custom to install                                      | 16 |
| Figure 5: Select MySQL Server 8.0.24 x64 and MySQL Workbench 8.0.24 x64 | 17 |
| Figure 6: Click Execute to install                                      | 17 |
| Figure 7: Complete the installation                                     | 18 |
| Figure 8: MySQL connection setting (1)1                                 | 18 |
| Figure 9: MySQL connection setting (2)                                  | 19 |
| Figure 10: MySQL connection setting (3)1                                | 19 |
| Figure 11: Set MySQL password (1)                                       | 20 |
| Figure 12: Set MySQL password (2)                                       | 20 |
| Figure 13: Set MySQL password (3)2                                      | 21 |
| Figure 14: Set MySQL password (4)                                       | 21 |
| Figure 15: Set MySQL password (5)                                       | 22 |
| Figure 16: Complete MySQL setting                                       | 22 |
| Figure 17: Set MySQL connection                                         | 23 |
| Figure 18: Complete MySQL connection setting                            | 24 |
| Figure 19: Enter MySQL password                                         | 24 |
| Figure 20 : Add Account                                                 | 25 |
| Figure 21: Add User                                                     | 25 |
| Figure 22: Complete user setting2                                       | 26 |
| Figure 23: Create schema (1)2                                           | 26 |
| Figure 24: Create schema (2)                                            | 27 |
| Figure 25: Create schema (3)                                            | 27 |
| Figure 26: Complete schema creation2                                    | 28 |
| Figure 27: Set as Default Schema2                                       | 28 |
| Figure 28: Open SQL Script2                                             | 29 |
| Figure 29: Select SQL Script folder                                     | 29 |
| Figure 30: Click the thunder icon to execute script3                    | 30 |

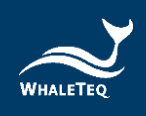

| Figure 31: Click to install the executable file         | 31 |
|---------------------------------------------------------|----|
| Figure 32: Allow APP to change device                   | 31 |
| Figure 33: Install software (1)                         | 32 |
| Figure 34: Install software (2)                         | 32 |
| Figure 35: Install software (3)                         | 33 |
| Figure 36: Installation completed                       | 33 |
| Figure 37: Log in                                       | 34 |
| Figure 38: Homepage                                     | 35 |
| Figure 39: Enter company information                    | 35 |
| Figure 40: Enter contact information                    | 36 |
| Figure 41: Click Create Sub Account                     | 36 |
| Figure 42: Create Sub Account                           | 37 |
| Figure 43: User account activation letter               | 37 |
| Figure 44: Click Add GS1 Prefix                         | 39 |
| Figure 45: Submit GS1 prefix                            | 39 |
| Figure 46: Click Create Product                         | 40 |
| Figure 47: Create Product                               | 41 |
| Figure 48: Add Package                                  | 42 |
| Figure 49: Click Quick Start Template "Ear Thermometer" | 43 |
| Figure 50: Pop-up page to confirm package and Pl        | 43 |
| Figure 51: Create UOU DI                                | 44 |
| Figure 52: Fill in unit package information             | 45 |
| Figure 53: Add Package                                  | 45 |
| Figure 54: Product List                                 | 46 |
| Figure 55: Click Pending Approval Product List          | 46 |
| Figure 56: Click to view detailed information           | 47 |
| Figure 57: Review product packaging                     | 48 |
| Figure 58: Click Product List                           | 48 |
| Figure 59: Product List                                 | 49 |
| Figure 60: Customer Service Button                      | 51 |
| Figure 61: Click Setting button on the homepage         | 52 |
| Figure 62: Update Database button                       | 53 |
| Figure 63: Printer button                               | 54 |

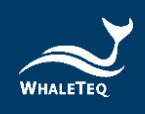

| Figure 64: Select a printer                        | 54 |
|----------------------------------------------------|----|
| Figure 65: Printer settings                        | 55 |
| Figure 66: ERP Integration Button                  | 56 |
| Figure 67: ERP setup options                       | 56 |
| Figure 68: Import csv. file                        | 57 |
| Figure 69: Opening imported file                   | 57 |
| Figure 70: Close ERP integration                   | 58 |
| Figure 71: Click Generate                          | 58 |
| Figure 72: Enter product page                      | 59 |
| Figure 73: Select package                          | 59 |
| Figure 74: Submit and Print                        | 60 |
| Figure 75: Select a print format                   | 60 |
| Figure 76: Label printing                          | 61 |
| Figure 77: Printed barcode list                    | 61 |
| Figure 78: Click Label Editor                      | 62 |
| Figure 79: Product packaging and label column      | 62 |
| Figure 80: Adding new label and duplication        | 63 |
| Figure 81: Authorize or preview labels             | 63 |
| Figure 82: Label editing and other functions       | 64 |
| Figure 83: Label editing and base image importing  | 64 |
| Figure 84: Different levels of label authorization | 65 |
| Figure 85: Click Barcode Check                     | 65 |
| Figure 86: Barcode check passed                    | 66 |
| Figure 87: Barcode check failed                    | 66 |
| Figure 88: Click Inquiry                           | 67 |
| Figure 89: Query product information               | 67 |
| Figure 90: Print barcode again                     | 68 |
| Figure 91: View product details                    | 68 |
| Figure 92: Scan barcode to verify                  | 69 |
| Figure 93: Click Inventory MGT                     | 70 |
| Figure 94: View Inventory List                     | 70 |
| Figure 95: Inventory product details (1)           | 71 |
| Figure 96: Inventory product details (2)           | 71 |

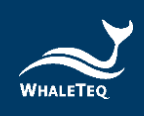

| Figure 97: Inventory List                 | 72 |
|-------------------------------------------|----|
| Figure 98: Stock in                       | 72 |
| Figure 99: Scan barcode to stock in       | 73 |
| Figure 100: Switch to Inventory List page | 74 |
| Figure 101: Stock out                     | 74 |
| Figure 102: Scan barcode to stock out     | 75 |
| Figure 103: Language setting              | 76 |
| Figure 104: Logout                        | 76 |
| Figure 105: Return to homepage            | 77 |

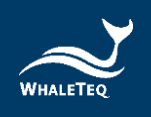

## 1 Product Introduction

UDiBar is a unique UDI generator and label management system for medical devices created by WhaleTeq. It can establish a UDI management system that meets the requirements of QMS and ISO13485 in a short time. Its functions include automatic generation of compliant UDI barcodes (EAN13, GS1-128, Data Matrix), tracking and management of UDI labels and barcodes, and a complete database that can be viewed and traced at any time. It also provides operation instructions and 3Q validation templates. Besides, UDiBar offers correspondent format for you to submit to different national databases.

UDiBar is composed of cloud database and software. Users create UDI basic product information, packaging information, etc. on the cloud and get access to it via internal server. Then, users should download the software to conduct barcode generation, label editing, barcode checking, data inquiry and inventory management.

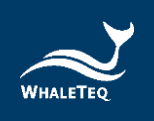

## 2 Installation Preparation

#### 2.1 System Requirement

User PC should meet the requirements below:

- Windows PC (Microsoft Windows 10 64bits, original version is recommended)
- Microsoft .Net Framework 4.5 to latest version
- System administrator authorization (needed when installing software, activate the program and .Net Framework)
- Database software MySQL Community 8.0
- 1.5 GHz CPU or latest version
- 1GB RAM or latest version
- USB port

#### 2.2 Hardware Requirement

In addition to the computer software, UDiBar needs to be equipped with a labeling machine and a barcode scanner. The following is the current list of devices that can be connected to UDiBar:

1. Labeling machine:

- Windows Driver
- 2. Barcode scanner:
- Support UDI barcode format

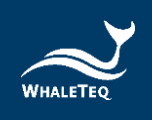

## 2.3 Installing Microsoft .Net Framework 4.7.2 through WhaleTeq device at the first time

Since UDiBar is developed based on Microsoft .Net Framework 4.7.2, please make sure that your operating system has installed Microsoft .Net Framework 4.7.2 or a latest version.

If your computer has not yet installed Microsoft .Net Framework 4.7.2 or a latest version, please download it from the Microsoft official website. Please click <u>here</u> to watch the tutorial video on how to download and install Microsoft .Net Framework (starting at 2:03).

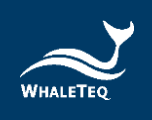

## 3 Notifications before using UDiBar

#### 3.1 Product Packaging Information

Before using UDiBar, you should sort out the product information that needs to be barcoded, so that you can quickly grasp the packaging information of all levels of the product, so that WhaleTeq can serve you more efficiently.

#### 3.2 Application Form and Payment

Please fill in UDiBar <u>Application Form</u>, and send it to <u>service@whaleteq.com</u>, WhaleTeq will contact you immediately as long as the application form and payment are confirmed.

#### 3.3 Regulatory Documents

Apart from UDiBar, we provide you ISO 13485 UDI second and third tiered management documents and software verified 3Q (IQ/OQ/PQ) documents. Please refer to <u>service@whaleteq.com</u>, WhaleTeq will contact you as soon as possible.

## 3.4 Applying for GS1 Prefix

Before using UDiBar, users must apply for GS1 prefix on GS1 official website <u>GS1 (gs1.org)</u>. The prefix includes country and manufacture code.

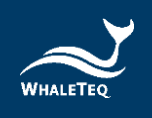

## 3.5 Administrator Account and Password

You will receive an email after completing <u>3.2 Application</u> <u>Form and Payment.</u> Click [Activate] to start logging in as Administrator.

| Hello!                                                                |                                                                                                    |
|-----------------------------------------------------------------------|----------------------------------------------------------------------------------------------------|
| Please click "Activate"<br>of UDI Management 1<br>action is required. | to proceed and it shall lead you to the website<br>fool. If you did not create an account, no further |
| Company Account ID:                                                   | WHALETEQEEE                                                                                           |
| Account ID: ADMIN                                                     |                                                                                                    |
| Password: xsj4gfTC                                                    |                                                                                                    |
|                                                                       | Activate                                                                                              |
| Regards,                                                              |                                                                                                    |
| WhaleTeq UDI Manag                                                    | ement Tool                                                                                            |

Figure 1: Administrator Account Confirmation Letter

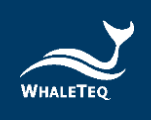

## 4 MySQL Database Installation and Setting

## 4.1 Open UDiBar MySQL Install File

 The file includes mysql-installer-web-community-8.0.22.0 and database form setting file, udidb\_image udidb\_label udidb\_product\_detail udidb\_product\_list udidb\_udiprint udidb\_udistock udidb\_udisubmit, udidb\_users. Please click mysqlinstaller-web-community-8.0.22.0 to install.

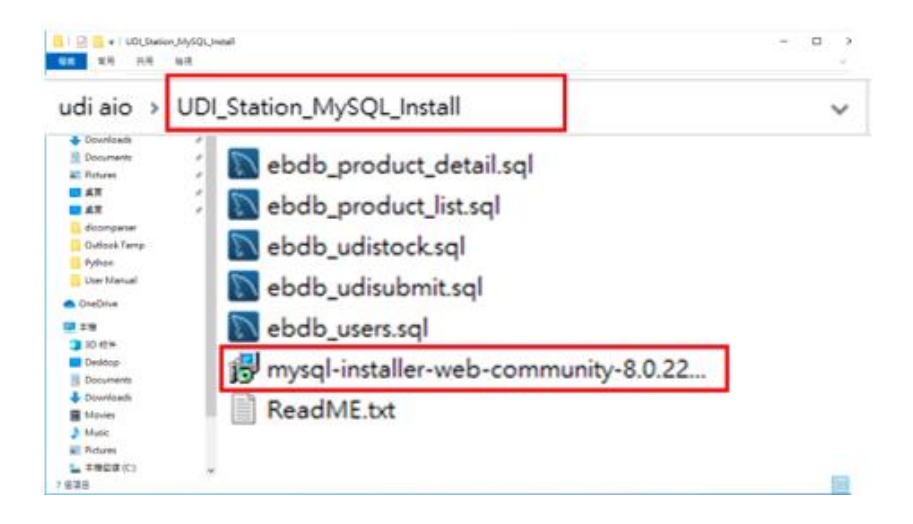

Figure 2: Click mysql-installer-web-community-8.0.22.0 installation

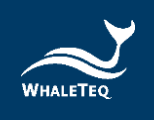

## 4.2 MySQL-installer-web-community Installation

Follow the steps below to complete installation.

(1) Click [Yes] to allow APP to change your device.

| Bage     Bage     Countrash     Countrash     Countra | UB_Steeler_MySQLinstallerLauncher.exe                                                                          | 48 LDL(Inteler),MyGQ(Jestell<br>48<br>48<br>48<br>48<br>48<br>48<br>48<br>48<br>48<br>48<br>48<br>48 |
|----------------------------------------------------------------------------------------------------|----------------------------------------------------------------------------------------------------|----------------------------------------------------------------------------------------------------|
| Batter     Batter     Batter     Boundands     Doundands     Dounda | Account Control<br>by you want to allow this app to make<br>anges to your device?<br>MySQUnstallerLauncher.exe |                                                                                                    |
| Documents                                                                                                    | rified publisher: Oracle America, Inc.<br>le origin: Hard drive on this computer<br>now more details           |                                                                                                    |
| Dourisade     Movies     Music                                                                                                    |                                                                                                    |                                                                                                    |

#### Figure 3: Allow APP to change device

(2) Select [Custom] to begin installing the database.

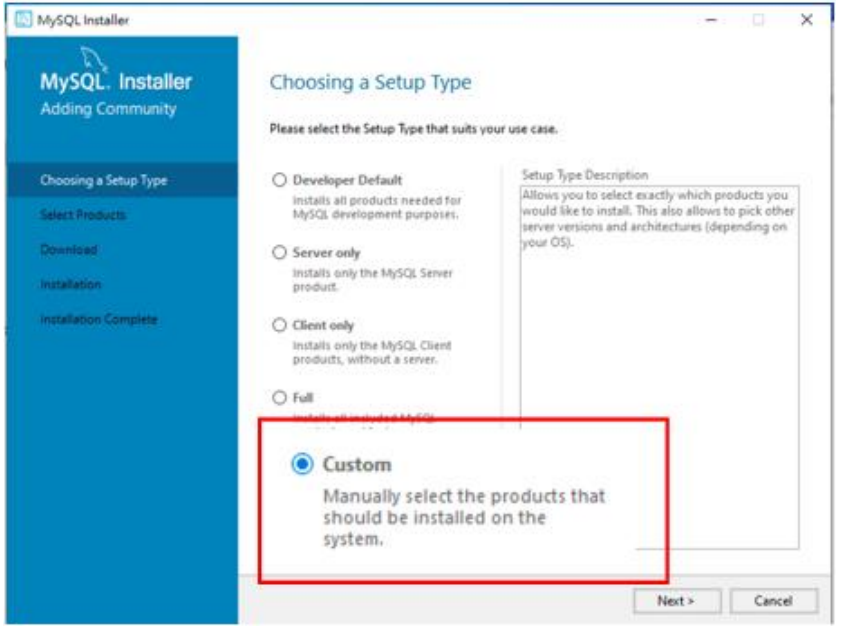

Figure 4: Select Custom to install

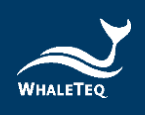

## (3) Select MySQL Server 8.0.24 x64 and MySQL Workbench 8.0.24 x64. Click [Next] to continue.

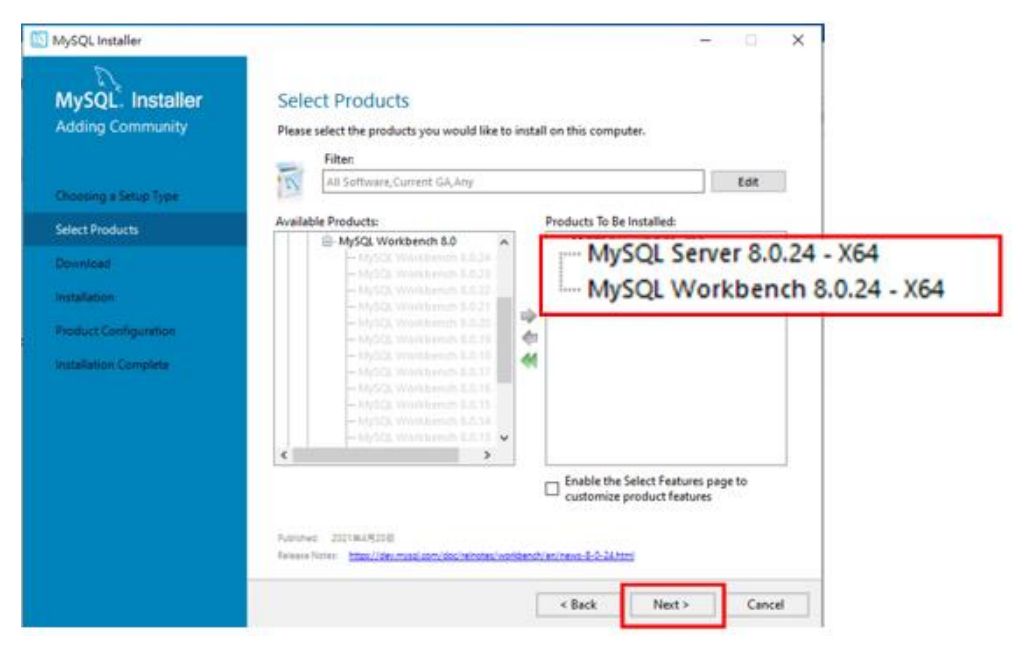

Figure 5: Select MySQL Server 8.0.24 x64 and MySQL Workbench 8.0.24 x64

(4) After confirming it is correct, click [Execute] to install.

| MySQL Installer                          |                                                           |                                                | -        |       | $\times$ |
|------------------------------------------|-----------------------------------------------------------|------------------------------------------------|----------|-------|----------|
| MySQL. Installer<br>Adding Community     | Installation<br>The following products will be installed. |                                                |          |       |          |
| Choosing a Setup Type<br>Select Products | Product<br>MySQL Server 8.0.24<br>MySQL Workbench 8.0.24  | Status<br>Ready to Install<br>Ready to Install | Progress | Notes |          |
| Installation                             |                                                           |                                                |          |       |          |
| Product Configuration                    |                                                           |                                                |          |       |          |
| Installation Complete                    |                                                           |                                                |          |       |          |
|                                          |                                                           |                                                |          |       |          |
|                                          | Click [Execute] to install the following pack             | ages.                                          |          |       |          |
|                                          |                                                           | < Back                                         | Execute  | Cance | el       |

Figure 6: Click Execute to install

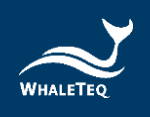

(5) After installation is finished, a green check mark will appear, and Status shown as Complete. Click [Next] to continue.

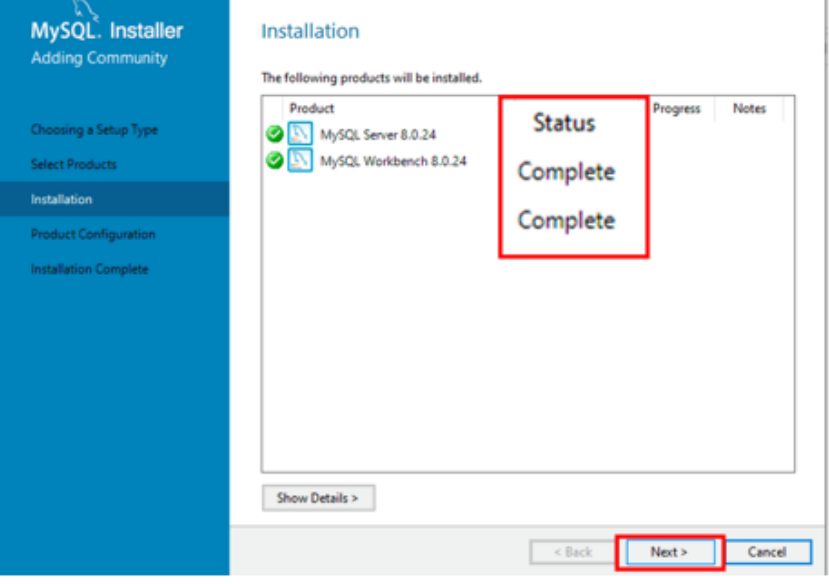

Figure 7: Complete the installation

(6) Below shows MySQL connection setting, please make sure you follow the steps as the screenshots. If Port setting has been changed, please also update PC software.

| MySQL. Installer<br>Adding Community | Product Configuration<br>We'll now walk through a configuration wizard for each of the following products: |                                                  |  |
|--------------------------------------|----------------------------------------------------------------------------------------------------|--------------------------------------------------|--|
| hoosing a Setup Type                 | You can cancel at any point if you wish t<br>products.                                                     | to leave this wizard without configuring all the |  |
| efect Products                       | Product                                                                                                    | Status                                           |  |
| stallation                           | MySQL Server 8.0.24                                                                                        | Ready to configure                               |  |
| roduct Configuration                 |                                                                                                    |                                                  |  |
| stalketion Complete                  |                                                                                                    |                                                  |  |
|                                      | ( <b>c</b> :                                                                                               | Next > Cance                                     |  |

Figure 8: MySQL connection setting (1)

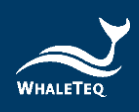

## • Click [Next] to complete installation.

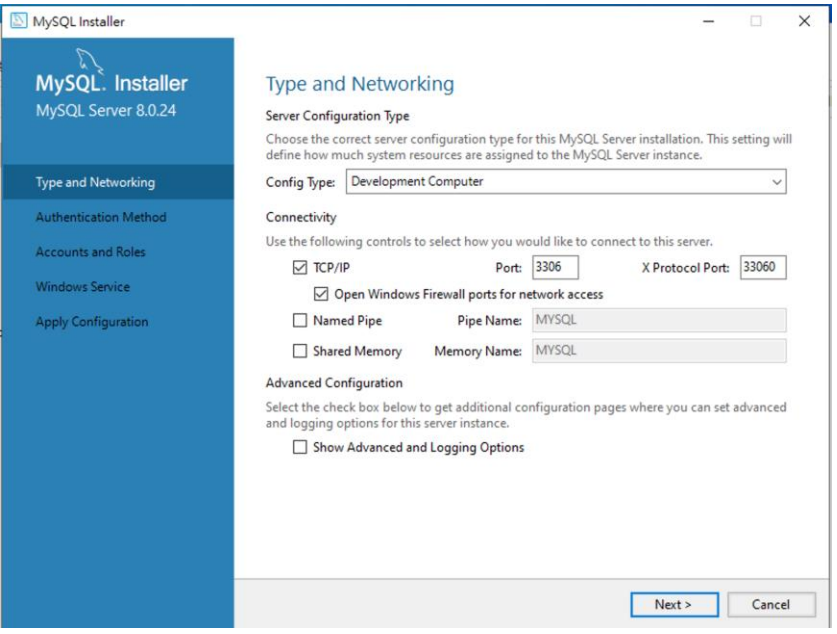

#### Figure 9: MySQL connection setting (2)

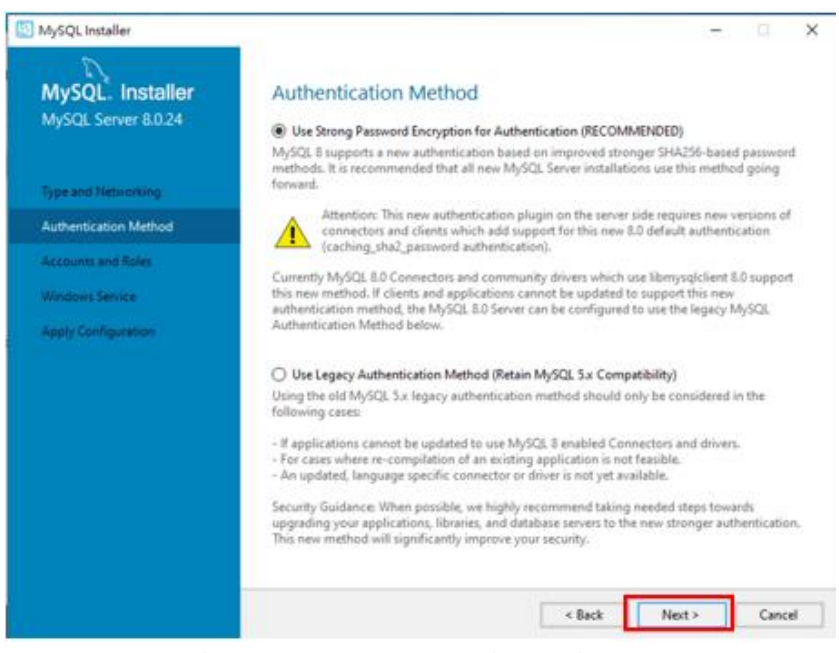

Figure 10: MySQL connection setting (3)

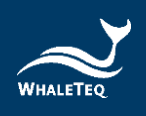

(7) Enter MySQL root password, which is "test". Click [Next] to complete installation.

| MySQL Installer                                                    |                                                                                              | -                                                  | • ×                             |
|--------------------------------------------------------------------|----------------------------------------------------------------------------------------------|----------------------------------------------------|---------------------------------|
| MySQL. Installer<br>MySQL Server 8.0.24                            | Accounts and Roles<br>Root Account Password<br>Enter the password for the root acco          | ount. Please remember to store this password in    | a secure                        |
| Type and Networking<br>Authentication Method<br>Accounts and Roles | MySQL Root Password:<br>Repeat Password:                                                     | ••••                                               |                                 |
| Windows Service<br>Apply Configuration                             | MySQL User Accounts<br>Create MySQL user accounts for yo<br>consists of a set of privileges. | our users and applications. Assign a role to the u | ser that                        |
|                                                                    | MySQL User Name                                                                              | Host User Role                                     | Add User<br>Edit User<br>Delete |
|                                                                    |                                                                                              | < Back Next >                                      | Cancel                          |

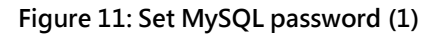

| MySQL Installer                              | - 0 ×                                                                                                    |
|----------------------------------------------|----------------------------------------------------------------------------------------------------|
| MySQL. Installer<br>MySQL Server 80.24       | Windows Service                                                                                                    |
| Type and Networking<br>Authentication Method | Windows Service Details<br>Please specify a Windows Service name to be used for this MySCK Server instance.<br>A unique name is required for each instance.<br>Windows Service Name: MySCL80 |
| Accounts and Roles                           | Start the MySQL Server at System Startup                                                                                                    |
| Windows Service                              |                                                                                                    |
| Apply Configuration                          | Run Windows Service as<br>The MySGL Server meeds to run under a given user account. Based on the security<br>requirements of your system you need to pick one of the options below.          |
|                                              | Standard System Account                                                                                                    |
|                                              | Recommended for most scenarios.                                                                                                    |
|                                              | O Custom User                                                                                                    |
|                                              | An existing user account can be selected for advanced scenarios.                                                                                                    |
|                                              |                                                                                                    |
|                                              |                                                                                                    |
|                                              | 500                                                                                                    |
|                                              | « Back Next » Cancel                                                                                                    |

Figure 12: Set MySQL password (2)

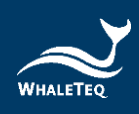

## Click [Execute] to carry out.

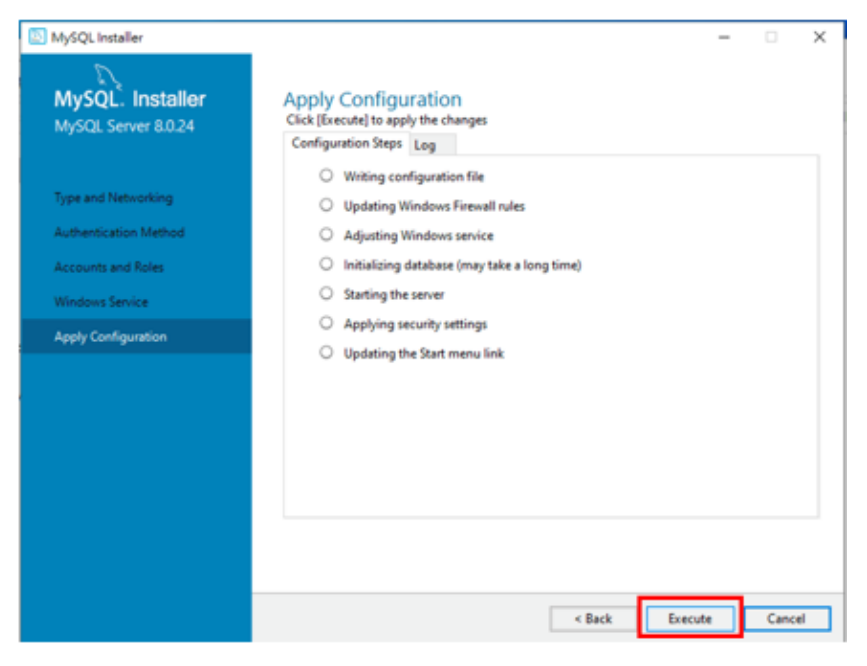

Figure 13: Set MySQL password (3)

## Click [Finish] to complete Configuration setting.

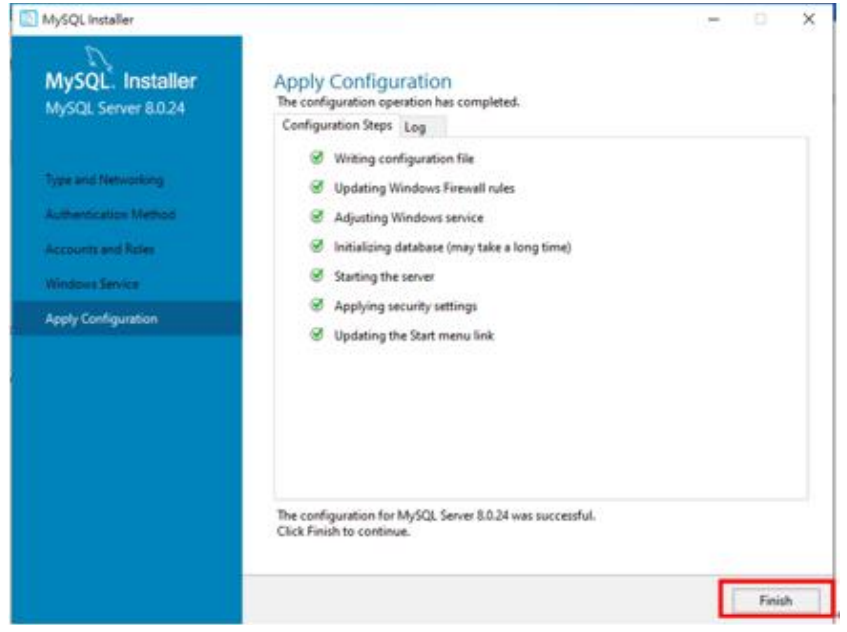

Figure 14: Set MySQL password (4)

×

Cancel

Next 2

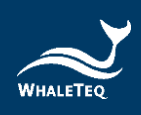

Click [Next] to complete installation.

Figure 15: Set MySQL password (5)

(8) Below shows MySQL Server and workbench are installed.

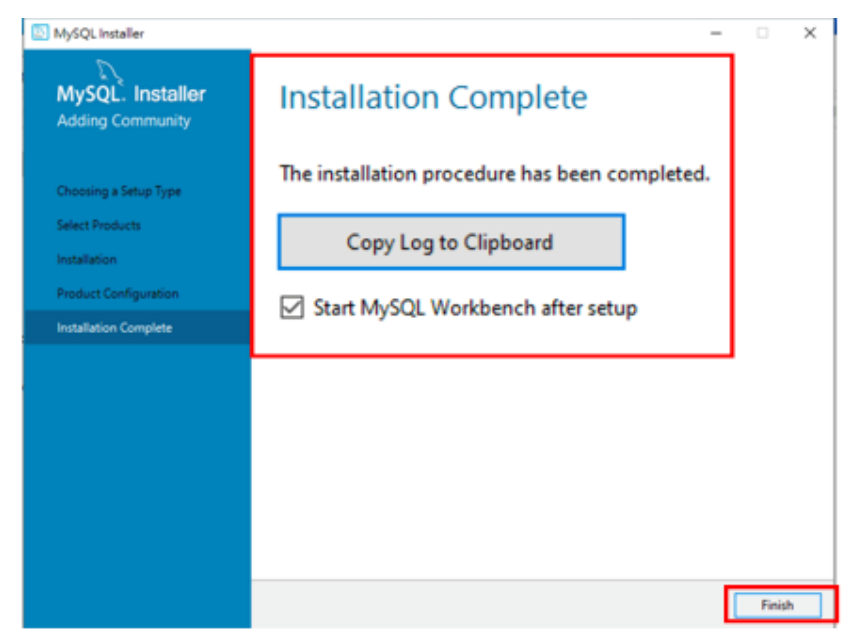

Figure 16: Complete MySQL setting

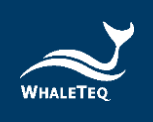

## 5 MySQL User and Schema Establishment

## 5.1 Establish MySQL Connection

(1) Open MySQL Workbench, click "+" next to MySQL Connections to add new connection setting.

- Hostname: 127.0.0.1
- Port: 3306, if it has been updated, please change correspondently
- Username: root
- Password: test, click [Test connection] to check if it is able to connect

|                                | Traffic Constant Party State | Andre See Josher<br>Andre See Josepher<br>Seesander Selfer<br>Andre Selfer<br>Andre Selfer<br>Andre Selfer | n<br>)*** (==== ) terred<br>( new de | Jahari a a anali i fa dha                                                                                      |   |
|--------------------------------|------------------------------|----------------------------------------------------------------------------------------------------|--------------------------------------|----------------------------------------------------------------------------------------------------|---|
| MySQL                          | Connectio                    | ns ⊕ 🕄                                                                                                    | Des States                           | anne de casales en esta de la casales en esta de la casales en esta de la casales en esta de la casales en est |   |
| T UT SAL THE                   |                              |                                                                                                    |                                      |                                                                                                    |   |
|                                |                              |                                                                                                    |                                      |                                                                                                    |   |
|                                | TACK DAVID AND               | e next terrer                                                                                              |                                      | -                                                                                                    |   |
|                                | The second second            |                                                                                                    |                                      |                                                                                                    |   |
| Manage Sever Connecti          | ane .                        |                                                                                                    |                                      |                                                                                                    | - |
| fySQ: Carrectaile<br>Tecefroat | Connection Name: 0           | ahat                                                                                                    |                                      |                                                                                                    |   |
|                                | Correcton Aenale I           | Kanagement System Prof                                                                                     | •                                    |                                                                                                    |   |
|                                | Connection Methods           | (Sandard (107(27)                                                                                          |                                      | Y Method to use to correct to the ROBM                                                                         | 5 |
|                                | Hetune                       | 127.0.0.1                                                                                                  | Ports (3306                          | Name or IP address of the server heat - and                                                                    |   |
|                                | Oversame                     | Inet                                                                                                    |                                      | TOP IP part.                                                                                                   |   |
|                                | 100 million (100 million)    | Dars & Last                                                                                                | Over                                 | The user's parameted. Will be requested later if it's                                                          |   |
|                                | Persont                      |                                                                                                    |                                      | AND MET.                                                                                                    |   |
|                                | Passorth<br>Default Scheras  |                                                                                                    |                                      | The otherne to use as default scherus. Lasive                                                                  |   |
|                                | Personal<br>Default Scheme   |                                                                                                    |                                      | The scheme to use as default scheme. Leave<br>Mark to adoct it later.                                          |   |
|                                | Default Scheme               |                                                                                                    |                                      | The schema to use as default schema. Leave<br>blank to adoct it later.                                         |   |
|                                | Permorett<br>Default Scheme  |                                                                                                    |                                      | The schema to and an oblight schema. Leave Mark to which it later.                                             |   |
|                                | Passorit<br>Defail Scherer   | · · · · · · · · · · · · · · · · · · ·                                                                      |                                      | The scheme to use as default scheme. Leave Mark to select it later.                                            |   |
|                                | Passori<br>Defail Scharter   |                                                                                                    |                                      | The scheme to use as default scheme. Leave                                                                     |   |

Figure 17: Set MySQL connection

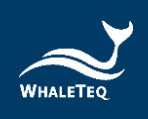

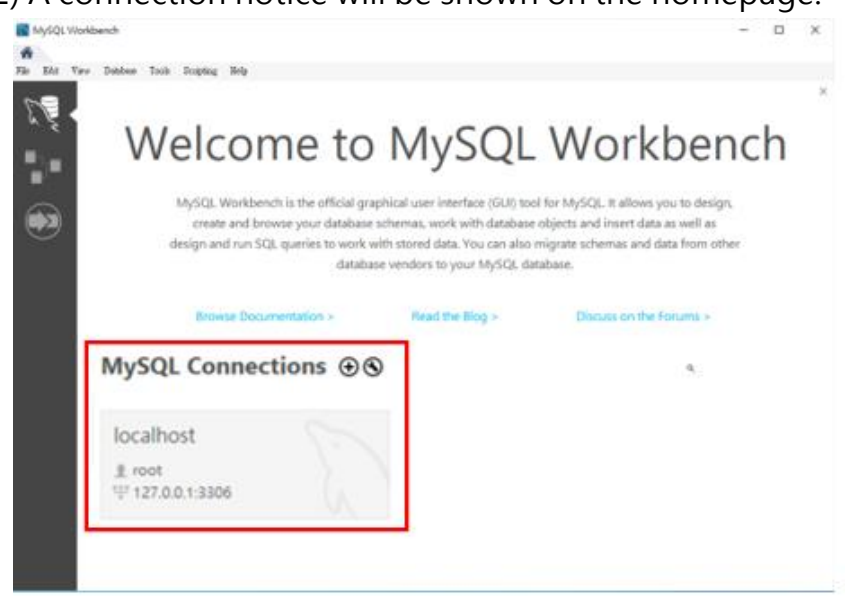

(2) A connection notice will be shown on the homepage.

Figure 18: Complete MySQL connection setting

(3) Click the Connection item; a pop-up window will ask you to enter password. Enter "test" for now.

Note : You can change the password after installation has been done.

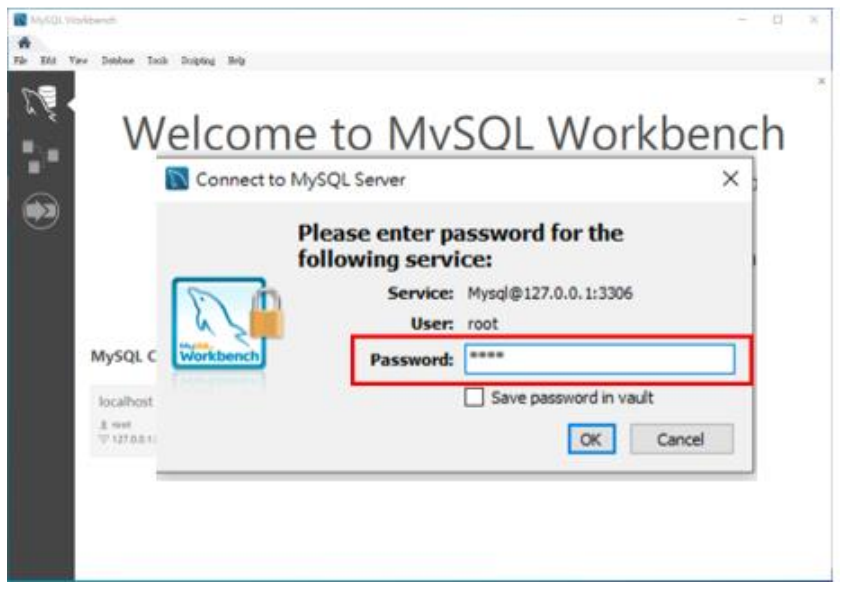

Figure 19: Enter MySQL password

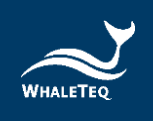

## 5.2 Establish MySQL User

(1) Login and click [Administration], switch to [Users and Privileges], and select [Add Account].

| Manufacture .                                                                                                    | dant one    |                                                                                                    | A COLUMN TO LAND    |  |  |
|----------------------------------------------------------------------------------------------------|-------------|----------------------------------------------------------------------------------------------------|---------------------|--|--|
| Bondination     Constraints     Constraints     Constrain | Les Traites | Reference of a constraint of a constraint |                     |  |  |
| ninistration                                                                                                    | Add A       | count                                                                                                    | Ball Mill House Ann |  |  |

Figure 20 : Add Account

(2) Add a user, named as UDIdb, and password UDIdb0000

| The Assessment of Street | Advantation Dalas - Column Dalat   |                                                                               |
|--------------------------|------------------------------------|-------------------------------------------------------------------------------|
| Account units            | Administrative Roles Screne Privie | yes                                                                           |
| Login Nar                | ne: U01db                          | to connect from different hosts.                                              |
| Authentication Typ       | pe: Standard                       | For the standard password and/or host based authentication select 'Standard'. |
| mit to Hosts Matchin     | ng: [%                             | % and _ wildcards may be used                                                 |
| Passio                   | rd:                                | Type a password to reset it.                                                  |
|                          | Medium strength password.          |                                                                               |
| Confirm Passwo           | rd:                                | Enter password again to confirm.                                              |
|                          | Ciore Pantword                     |                                                                               |

Figure 21: Add User

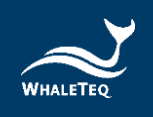

(3) After setting account and password, switch to

 [Administrative Roles] to authorize. In Global Privileges,
 select "CREATE"," DELETE"," INSERT", "SELECT "and
 "Update". Click [APPLY] to finish user setting.

| Gary1 saw Control Control Cont                                                                                                    | Details for access of his and<br>Details for access revealed the<br>source is access to access the source of the<br>source is access to access the source of the source of the sour | ALTER<br>ALTER ROUTINE<br>CREATE                                                                                     |
|----------------------------------------------------------------------------------------------------|----------------------------------------------------------------------------------------------------|----------------------------------------------------------------------------------------------------|
| mpel opsile<br>med op<br>med op<br>med med<br>med States<br>read<br>states<br>states<br>s | Ale Description<br>Ale Description<br>Participational des autors and the option to participation of the option to participation of the option of the option of t      | CREATE TABLESPACE CREATE TABLESPACE CREATE USER CREATE VIEW DELETE DROP EVENT EXECUTE FILE GRANT OPTION INDEX NISERT |
| (<br>Instance)                                                                                                    | The second second se                                                                                                    | LOCK TABLES  PROCESS  REFERENCES  RELOAD  REPLICATION CLIENT  REPLICATION SLAVE  SECT                                |

Figure 22: Complete user setting

## 5.3 Establish MySQL Schema

(1) Right-click Schema area, select [Create schema]

| Navigator                            |                         | 1                                                                                                    |                                                                                                    | - 0 ×                                                                                                    |
|--------------------------------------|-------------------------|----------------------------------------------------------------------------------------------------|----------------------------------------------------------------------------------------------------|----------------------------------------------------------------------------------------------------|
| SCHEMAS                              | 9                       |                                                                                                    |                                                                                                    | 0 000                                                                                                    |
| Q Filter objects                     |                         |                                                                                                    |                                                                                                    | T T IN G LAWS                                                                                                    |
| B sys Losd Spec Create Sci Refresh A | Sol Dana<br>Ierra.<br>I | Binneys<br>Marken and ange<br>and ange and ange<br>and ange and ange<br>and ange and ange<br>and ange and ange<br>and ange and ange<br>and ange and ange<br>and ange and ange<br>and ange and ange<br>and ange and ange<br>and ange and ange<br>and ange<br>and ange and ange<br>and ange<br>ange and ange<br>ange and ange<br>ange and ange<br>ange and ange<br>ange ange<br>ange ange<br>ange ange<br>ange ange<br>ange ange<br>ange ange<br>ange ange<br>ange ange<br>ange ange<br>ange ange<br>ange ange<br>ange ange<br>ange ange<br>ange ange<br>ange<br>ange<br>ange | Materializes<br>A 100<br>A 100<br>CH 100<br>CH | Actionatic content being to<br>installed, they to toolher to<br>memory and post-being to the<br>immunity and post-being to the<br>biggite subsector being. |
|                                      |                         | Ande il Tratige                                                                                                    |                                                                                                    |                                                                                                    |
| Re-short address and and address a   | Cheeric (Cheeric)       |                                                                                                    | Date and                                                                                                    | (non-see ) and a                                                                                                    |
| 3 Aur 10                             |                         | -                                                                                                    |                                                                                                    | Andrew State                                                                                                    |

Figure 23: Create schema (1)

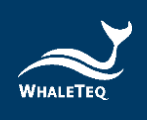

(2) Click [Apply] after entering username udidb, and click[Apply] again after pop-up window shows up. Click[Finish] to complete the setting.

| Ny SQL Washbench       |                                |                                    |                                      | - 0 ×                      |
|------------------------|--------------------------------|------------------------------------|--------------------------------------|----------------------------|
| Query 1                | users                          | Administration -                   | Users and Privil                     | udidb - Schema $~\times~$  |
|                        | Name:                          | udidb                              |                                      | Specify the name of the s  |
|                        |                                | Re                                 | ename References                     | Refactor model, changing a |
| Charse                 | t/Collation:                   | Default Charset $ \smallsetminus $ | Default Collatior $ \smallsetminus $ | The character set and its  |
|                        |                                |                                    |                                      |                            |
| Adventuation Reference |                                |                                    |                                      |                            |
| Re-signal solution     | time<br>() Anno Inno<br>() Ten |                                    | Apply                                | Revert                     |
|                        |                                |                                    |                                      |                            |

Figure 24: Create schema (2)

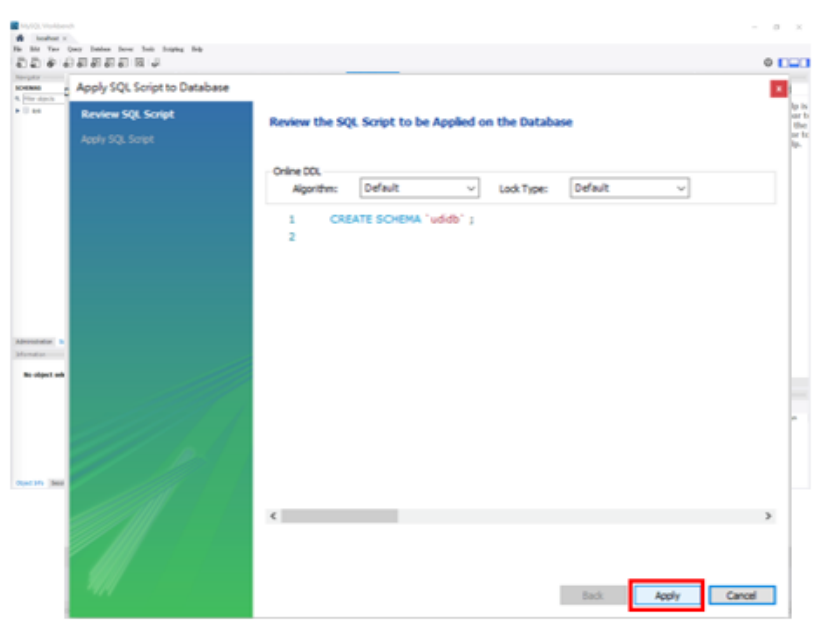

Figure 25: Create schema (3)

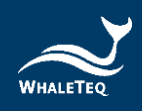

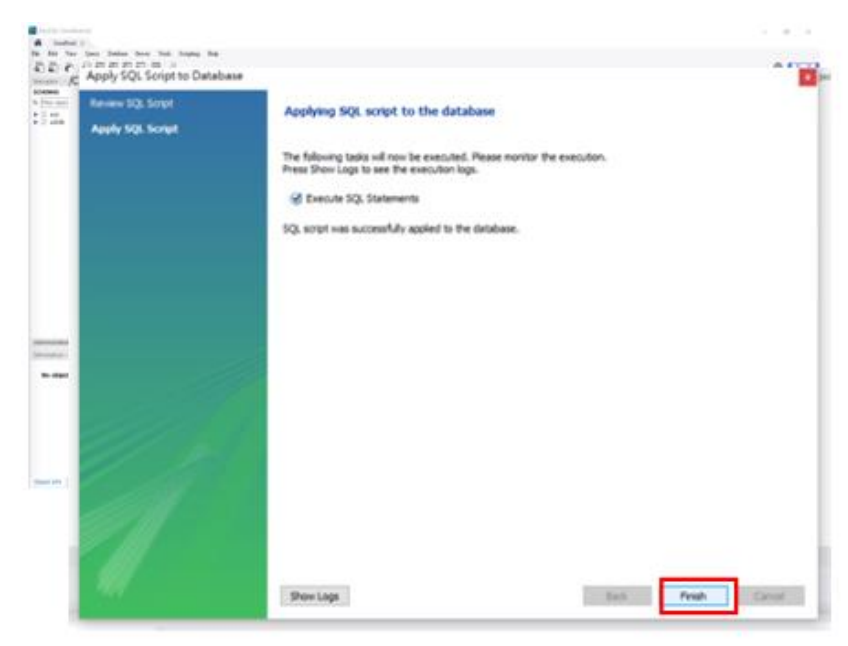

Figure 26: Complete schema creation

(3) Click udidb in the schema, right-click [Set as Default Schema]

| 4   | ent<br>Con Jahan Jean Jeli Japan Jeli<br>La Di Di Di Di Di U                                                        |                                                                                                    | - • ×                                                                                                    |
|-----|----------------------------------------------------------------------------------------------------|----------------------------------------------------------------------------------------------------|----------------------------------------------------------------------------------------------------|
| R . | Load Spatial Data<br>Set as Default Schema<br>Filter to This Schema<br>Schema Inspector<br>Table Data Import Wizard | <b>Intelligence series</b><br>Beneffe Schwarz Herbertensen, eine gene aus og underskar of stell taken, undere antelen en konken for annæn for dæret<br>Mere taken sen Angerg af dennes here in en sogen, mere annælse mer funktion for en di denne vare in here en so<br>Tre dennes et antelen konken menefferen after en antelen en after konken for er stell konken sog after foran for Market 7<br>Fre dennes et antelen konken menefferen after en antelen en after konken fore i antelen after (andere falt forande for Market 7<br>Fre dennes et antelen konken menefferen after en antelen en antelen en after et antelen after (andere falt forande for Market 7<br>Fre dennes et antelen konken forande en after en antelen en antelen en antelen et antelen after (andere falt forande for Market 7<br>Fre dennes et antelen konken et antelen en after en antelen et antelen et antelen | $\label{eq:response} \begin{split} & R_{\rm c} = 1 \left( \frac{1}{20} \otimes \frac{1}{2} \otimes \frac{1}{20} \right) \\ & A = 0  \text{manually can be replaced to the phase of the manually get budy for the summed ( and possibles or fits brought entermatic help, begins entermatic help. \end{split}$ |
|     | Send to SQL Editor                                                                                                  |                                                                                                    |                                                                                                    |
| 5   | Create Schema<br>Alter Schema                                                                                       | an an                                                                                                    | tenering Store                                                                                                    |
|     | Drop Schema                                                                                                    | Transpo<br>Chargen staffet                                                                                                    | Buston / Nech                                                                                                    |
|     | Search Table Data                                                                                                   |                                                                                                    |                                                                                                    |
|     | Refresh All                                                                                                    |                                                                                                    |                                                                                                    |

Figure 27: Set as Default Schema

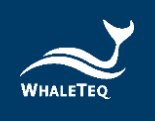

## 5.4 Add udidb schema table

(1) There are eight database form setting files, including udidb\_image, udidb\_labe, udidb\_product\_detail, udidb\_product\_list, udidb\_udiprint, udidb\_udistock, udidb\_udisubmit and udidb\_users. All of the file setting follow the same steps as below. Take one of the file as an example. Please repeat the steps to complete all table establishment.

| Aberth .             |               |   |                                               | - 0 ×                                                                                  |
|----------------------|---------------|---|-----------------------------------------------|----------------------------------------------------------------------------------------|
| New Model            | Ctrl+N        |   |                                               | 0                                                                                      |
| New Query Tab        | Ctrl+T        |   | <b>第 1                                   </b> | NLANNAN<br>≺ ≻   <u>N</u> ¶  Argen                                                     |
| Open Model           | Ctrl+O        |   |                                               | Automatic context help in<br>disabled. Use the toolbar in<br>manually get help for the |
| Open SQL Script      | Ctrl+Shift+O  |   |                                               | toggle automatic help.                                                                 |
| Open Recent          |               | • |                                               |                                                                                        |
| Run SQL Script       |               |   |                                               |                                                                                        |
| Close Connection Tab | Ctrl+Shift+F4 |   |                                               |                                                                                        |
| Close Tab            | Ctrl+₩        |   |                                               |                                                                                        |
| Save Script          | Ctrl+S        |   |                                               |                                                                                        |
| Save Script As       | Ctrl+Shift+S  |   |                                               |                                                                                        |
| Revert to Saved      |               |   |                                               | Count way in the                                                                       |
| Exit                 | Alt+F4        |   | Througe<br>Charges assilted                   | Building ( Target                                                                      |

Figure 28: Open SQL Script

Note : Please click File -> Open SQL Script at the upper left corner

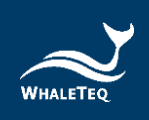

| Sales kit + udi aio + UD(_Station_My | SQL_install ∨ õ                                                                                                    | · 採用 UDI_Stati                              | in MysQL                                                                                                    | In., p                                             | 0                                                                                                    |
|--------------------------------------|----------------------------------------------------------------------------------------------------|---------------------------------------------|----------------------------------------------------------------------------------------------------|----------------------------------------------------|----------------------------------------------------------------------------------------------------|
|                                      |                                                                                                    |                                             | 四• 1                                                                                                    | 1 0                                                | <                                                                                                    |
| 216                                  | 線改日期                                                                                                    | 112                                         | 大小                                                                                                    |                                                    | Automatic control help<br>disabled. Use the boiltur<br>menually out help for th                                                                                                    |
| ebdb_product_detail.sql              | 2021/2/6 上年 10:44                                                                                                    | SQL 模問                                      |                                                                                                    | 3 (3)                                              | current cavel position or<br>inquio automatic help.                                                                                                    |
| ebdb_product_list.sql                | 2021/2/5 下平 11:56                                                                                                    | SQL 程度                                      |                                                                                                    | 2.KB                                               |                                                                                                    |
| ebdb_udistock.sql                    | 2021/2/13 上午 10:11                                                                                                    | SQL模裁                                       |                                                                                                    | 2 KB                                               |                                                                                                    |
| ebdb_udisubmit.sql                   | 2021/4/7 下半 12:58                                                                                                    | SQL 標館                                      |                                                                                                    | 2 KE                                               |                                                                                                    |
| ebdb_users.sql                       | 2021/2/6 下年 03:16                                                                                                    | SQL 模倣                                      |                                                                                                    | 2 KB                                               |                                                                                                    |
|                                      |                                                                                                    |                                             |                                                                                                    |                                                    |                                                                                                    |
|                                      |                                                                                                    |                                             |                                                                                                    |                                                    |                                                                                                    |
| N): ebdb_product_detail.sql          |                                                                                                    | SQL Files (*.sc                             | ¢,                                                                                                    | ~                                                  | treation brant                                                                                                    |
|                                      |                                                                                                    |                                             |                                                                                                    |                                                    |                                                                                                    |
|                                      | saesak + uorano + UUU_steeon_iny<br>E III<br>e ebola_peroduct_detail.sql<br>ebola_udistock.sql<br>ebola_udistock.sql<br>ebola_udistock.sql<br>ebola_usen.sql | ares kt + uoi alo + UU()telechykys(U()ntell | aves.kt + Vorano + UUL_Station(MySQL_Initial 0 0 田田田田(Station<br>高橋 御台田前 開型<br>@ ebdb_product_letal.sql 2021/2/6 上年10.44 SQL 機能<br>@ ebdb_product_letal.sql 2021/2/75 下午11.15 SQL 機能<br>@ ebdb_udiatock.sql 2021/2/75 下午10.11 SQL 機能<br>@ ebdb_udiatock.sql 2021/2/75 下午10.11 SQL 機能<br>@ ebdb_udiatock.sql 2021/2/75 下午10.11 SQL 機能<br>@ ebdb_users.sql 2021/2/5 下午0.116 SQL 機能 | pares X + V uor alo → UOU(Settion (MySQL)(Httell ) | aves XC + Uot allo → UUU_Stabol/UNYSQU(missi) ● C 田田田田(Stabol/UNYSQU(missi) ● C 田田田(Stabol/UNYSQU(missi) ● C 田田田(Stabol/UNYSQU(missi) ● C 田田田(Stabol/UNYSQU(missi) ● C 田田田(Stabol/UNYSQU(missi) ● C 田田田(Stabol/UNYSQU(missi) ● C 田田田(Stabol/UNYSQU(missi) ● C 田田田(Stabol/UNYSQU(missi) ● C 田田田(Stabol/UNYSQU(missi) ● C 田田(Stabol/UNYSQU(missi) ● C 田田(Stabol/UNYSQU(missi) ● C 田田(Stabol/UNYSQU(missi) ● C 田田(Stabol/UNYSQU(missi) ● C 田田(Stabol/UNYSQU(missi) ● C 田 (Stabol/UNYSQU(missi) ● C 田 (Stabol/UNYSQU(missi) ● C 田 (Stabol/UNYSQU(missi) ● C 田 (Stabol/UNYSQU(missi) ● C 田 (Stabol/UNYSQU(missi) ● C 田 (Stabol/UNYSQU(missi) ● C 田 (Stabol/UNYSQU(missi) ● C H (Stabol/UNYSQU(missi) ● C H (Stabol/UNYSQU(missi |

(2) Select SQL Script folder, open them sequentially.

Figure 29: Select SQL Script folder

(3) Please click the thunder icon to execute Script, from udidb\_image, udidb\_label, udidb\_product\_detail, udidb\_product\_list, udidb\_udiprint, udidb\_udistock, udidb\_udisubmit to udidb\_users sequentially.

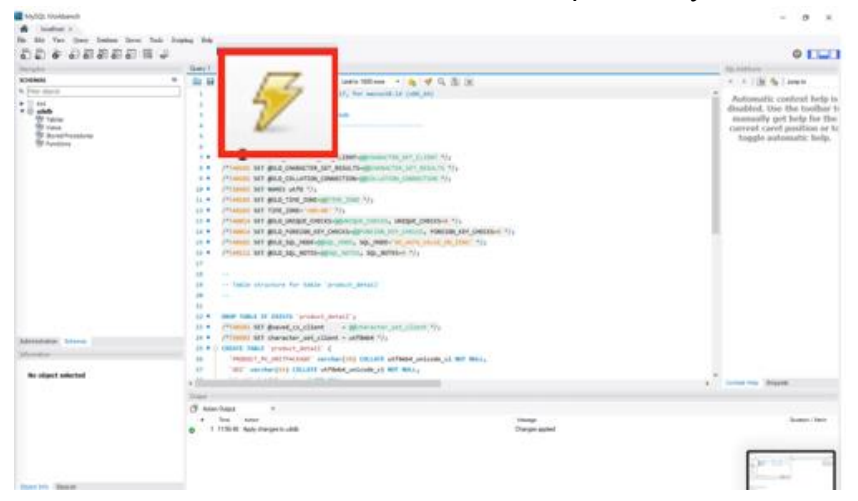

Figure 30: Click the thunder icon to execute Script

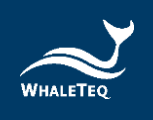

## 6 UDiBar Software Installation

(1) Unzip the software folder, and click the executable file in the folder to install.

| ————————————————————————————————————                                                                                                | tion_1.0.0.12                        |     |                              | -    | □ ×<br>√ 3 |          |
|----------------------------------------------------------------------------------------------------|--------------------------------------|-----|------------------------------|------|------------|----------|
| ← → 丶 ↑ 📙 > 本機 > De                                                                                                    | sktop > WhaleTeqUDI_Station_1.0.0.12 | v õ | ○ 提尋 WhaleTeqUDI_Station_1.0 | 0.12 |            |          |
| ★ 快速存取                                                                                                    | 名稱                                   |     | 修改日期                         | 類型   |            | 大小       |
| Documents     Documents     Pictures     Pictures     data     dicomparser     Outlook Temp     Python     User Manual     OneDrive | WhaleTeqUDI_Station_1.0.0.12.exe     |     | 2021/4/22 下午 04:11           | 應用程式 |            | 3,898 KB |
| ■ 王曜<br>■ 30 和作<br>■ Decksop<br>④ Documents<br>● Downloads<br>■ Movies<br>■ Music<br>■ Fictures<br>■ 不得証明(C)                        | ×                                    |     |                              |      |            |          |

Figure 31: Click to install the executable file

(2) Click [Yes] to allow APP to change device.

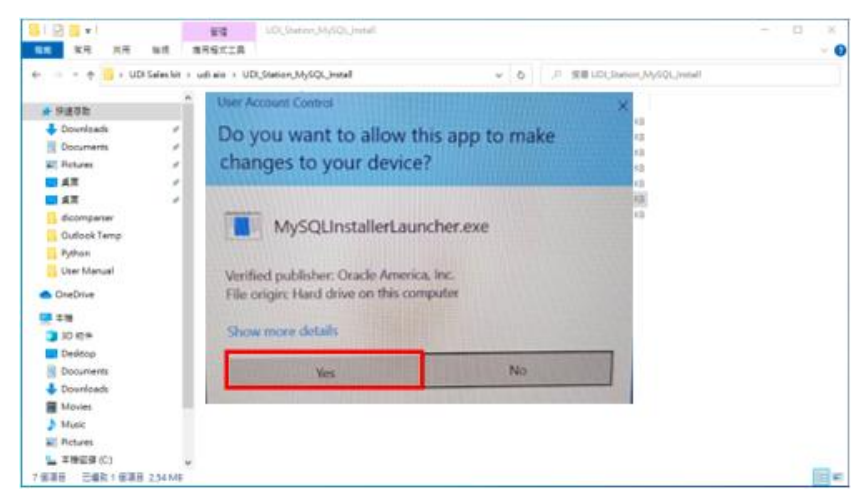

Figure 32: Allow APP to change device

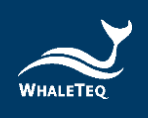

(3) Choose installation path. Click [Next] to finish installation.

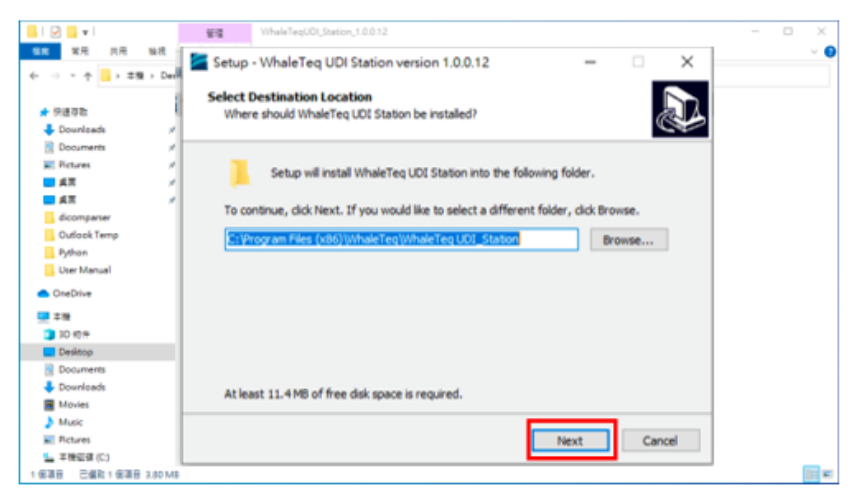

Figure 33: Install software (1)

| - E                          |        | 84     | WheleTextIO(Distor,100.12                                                                                        |                  |            |           |       |  | - 26 |
|------------------------------|--------|--------|----------------------------------------------------------------------------------------------------|------------------|------------|-----------|-------|--|------|
| <b>11月 11月</b>               | ut     | Setup  | - WhaleTeg UDI Station version 1.0.0.1                                                                           | 12               | -          |           | ×     |  | - (  |
|                              | · Deda |        |                                                                                                    |                  |            |           |       |  |      |
|                              | -      | Select | Additional Tasks                                                                                                 |                  |            |           |       |  |      |
| ★ 快速市計                       | - 1    | Whi    | ch additional tasks should be performed?                                                                         |                  |            | 6         |       |  |      |
| 🕹 Dourloads                  | - 21   |        |                                                                                                    |                  |            |           |       |  |      |
| Documents                    | 1      | Cale   | of the additional tarks you would like Cebin to                                                                  | carform while in | etallon W  | halaTan   |       |  |      |
| St. Pictures                 | - 1    | UDI    | Station, then dick Next.                                                                                         | periori site e   | armenta as | Instances |       |  |      |
| ER E                         | - 21   |        | and the second second second second second second second second second second second second second second second |                  |            |           |       |  |      |
| ER E                         | - 1    | Add    | itional shortcuts:                                                                                               |                  |            |           |       |  |      |
| decompanier                  |        |        | Create a desktop shortcut                                                                                        |                  |            |           |       |  |      |
| Outlook Temp                 |        |        |                                                                                                    |                  |            |           |       |  |      |
| Python                       |        |        |                                                                                                    |                  |            |           |       |  |      |
| User Manual                  |        |        |                                                                                                    |                  |            |           |       |  |      |
| <ul> <li>OneDrive</li> </ul> |        |        |                                                                                                    |                  |            |           |       |  |      |
| 💷 # 19                       |        |        |                                                                                                    |                  |            |           |       |  |      |
| 30 49 #                      | - 1    |        |                                                                                                    |                  |            |           |       |  |      |
| Destop                       |        |        |                                                                                                    |                  |            |           |       |  |      |
| Documents                    |        |        |                                                                                                    |                  |            |           |       |  |      |
| Downleade                    |        |        |                                                                                                    |                  |            |           |       |  |      |
| Movies                       | - 3    |        |                                                                                                    |                  |            |           |       |  |      |
| Music                        |        |        |                                                                                                    |                  |            |           |       |  |      |
| Pictares                     |        |        |                                                                                                    | back /           | 1x90       | Car       | iciei |  |      |
| ▲ 主接密課 (C)                   | J      |        |                                                                                                    | _                |            | 1         |       |  | _    |

Figure 34: Install software (2)

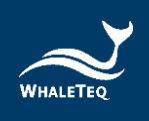

• Click [Install] to finish installing.

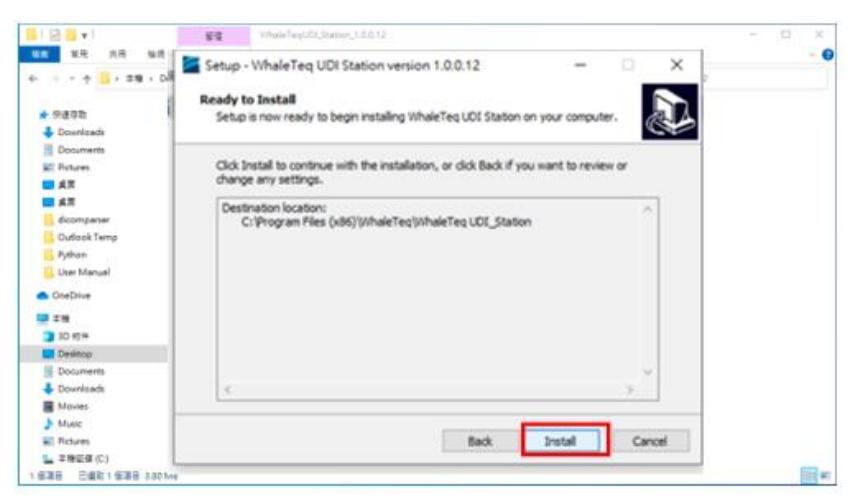

Figure 35: Install software (3)

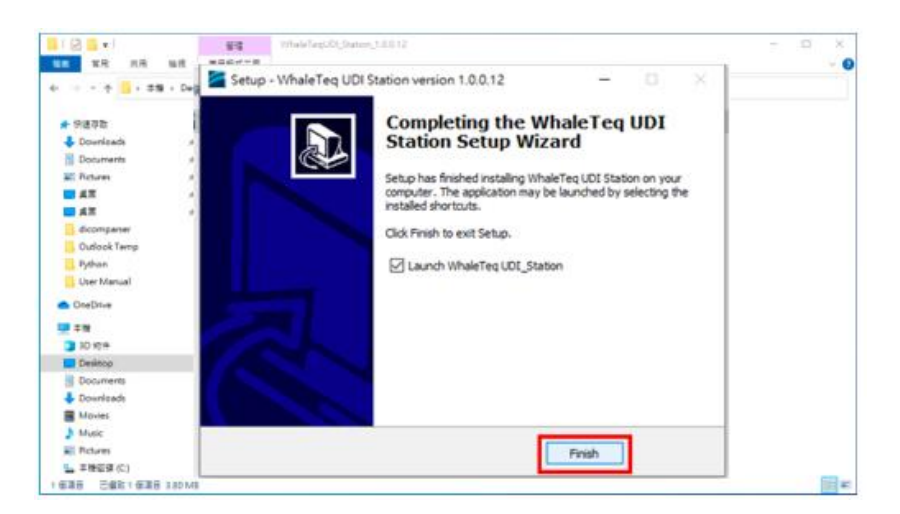

Figure 36: Installation completed

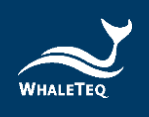

## 7 UDiBar Cloud Database Work Flow

UDiBar- UDI generator and label management system is composed of cloud database and software. Members in the user organization will have different levels of usage restrictions according to the role permissions of different accounts. This chapter will explain the work flow of cloud database.

## 7.1 Company Profile

(1) Login <u>here</u> with <u>Administrator account</u> name and password in the notification mail.

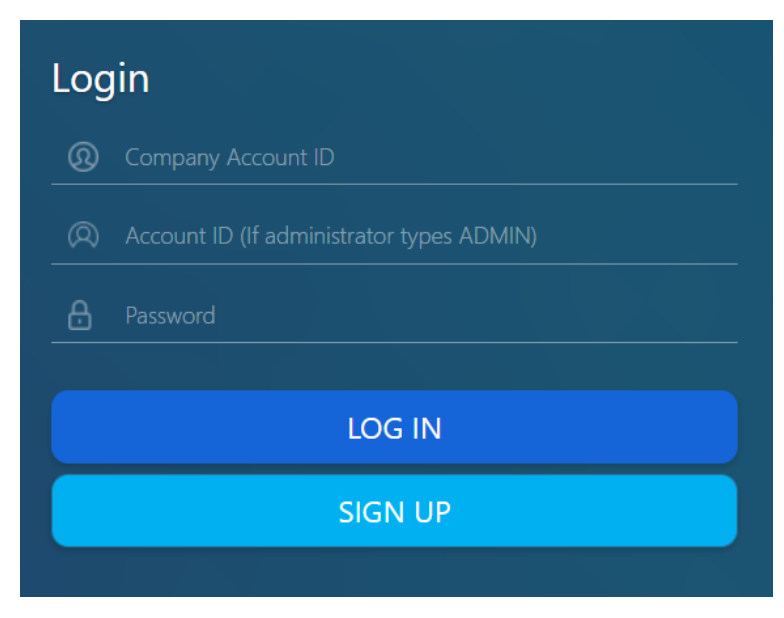

Figure 37: Log in

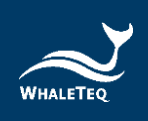

## (2) Log in and click [Company Profile].

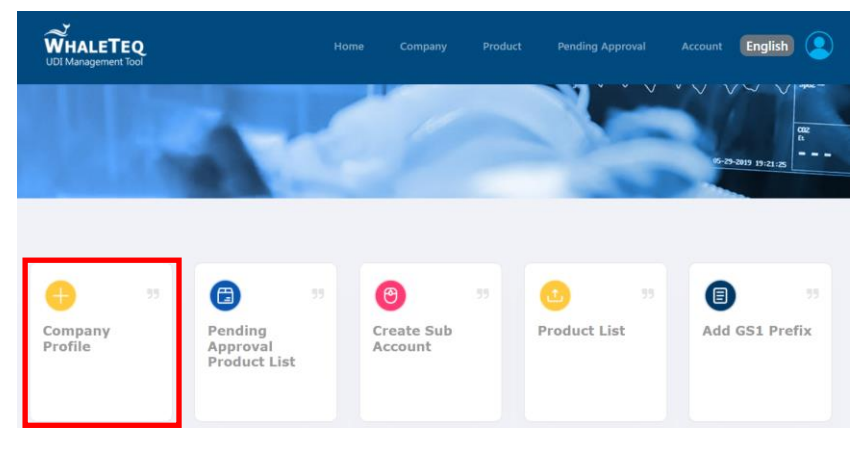

Figure 38 : Homepage

(3) Enter company information in the upper part (Figure 39), and enter contact information of the administrator account in the lower part (Figure 40). Please note that company profile is created based on the company application form. After the information is revised, click [Submit] to update the company profile immediately.

| WHALETEQ<br>UDI Management Tool |      |                 |  | English 🙎 |
|---------------------------------|------|-----------------|--|-----------|
| Company Profile                 |      |                 |  |           |
| Company Name *                  | Coun | try *<br>wan-TW |  | ~         |
| Company Phone Number *          | Comp | any Fax Number  |  |           |
| Representative *                | DUNS | 5 number        |  |           |
| Company Address *               |      |                 |  |           |
| Company Web URL                 |      |                 |  |           |

Figure 39 : Enter company information

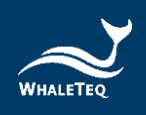

| Contact information    |                        |
|------------------------|------------------------|
| Company Account ID *   | Password *             |
| udiTest                |                        |
| Contact Person Name *  | Contact Job Title *    |
| Emma                   | PM                     |
| Contact Person Email * | Contact Person Phone * |
| emma.lee@whaleteq.com  | +886123456789          |
|                        | Submit                 |

Figure 40 : Enter contact information

#### 7.2 Create Sub Account

- (1) Login with <u>Administrator account</u> name and password in the notification mail.
- (2) UDiBar provides <u>Administrator</u> and <u>Sub Account</u>. The Administrator has permissions for review and approval. The Sub Account has permissions for Add Product and PI Generation. To create a new Sub Account, click [Create Sub Account].

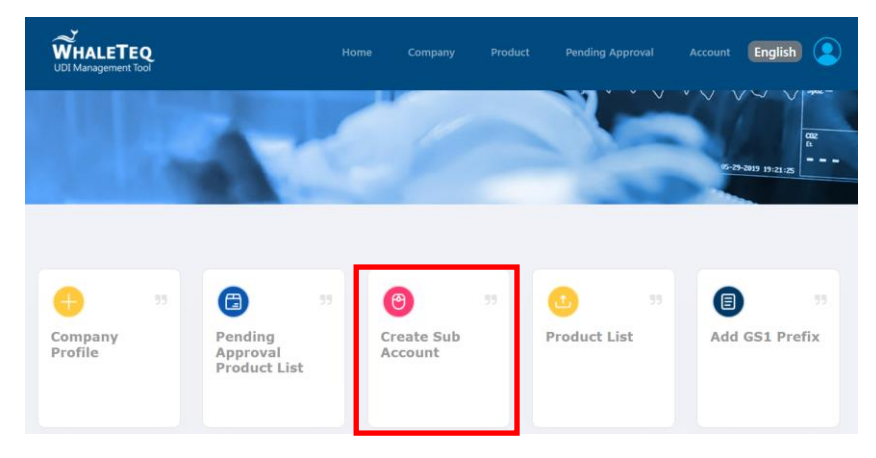

Figure 41 : Enter Create sub account
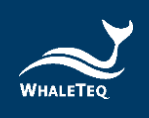

(3) After filling out the form, click [Submit] in the right bottom corner to create the Sub Account.

| WHALETEQ<br>UDI Management Tool                                             |           |      |                |     | English | 2 |
|-----------------------------------------------------------------------------|-----------|------|----------------|-----|---------|---|
| Create Sub Account                                                          |           |      |                |     |         |   |
| Account ID*                                                                 |           |      |                |     |         |   |
| Account Name*                                                               |           | Acco | unt Job Title* |     |         |   |
| Account Email*                                                              |           | Acco | unt Phone*     |     |         |   |
| Account Permission Create New DI Generate PI Database Search Account Active | /Download |      |                |     |         |   |
| on                                                                          |           |      |                | Sub | mit     |   |

Figure 42 : Create sub account

(4) You will receive an email with your sub account ID and its password. Please click [Activate] button and log in with the account ID and password.

#### Hello!

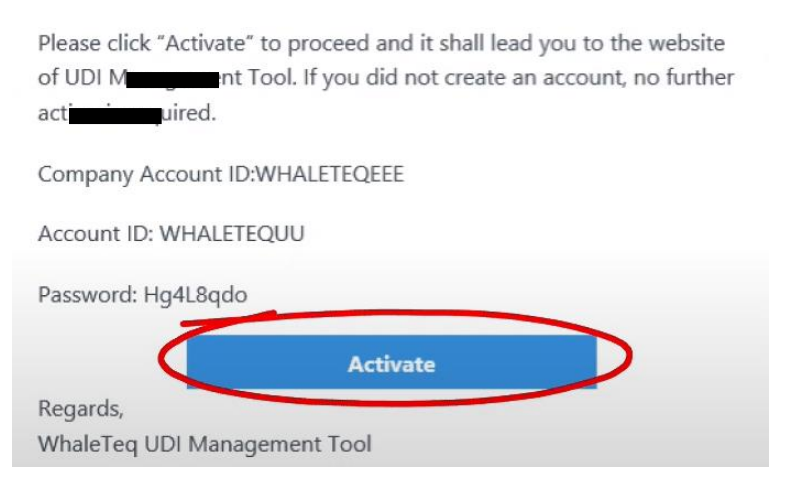

Figure 43: User account activation letter

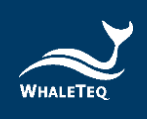

- (4) Notes for Create Sub Account
  - Options under Account Permission
    - Create New DI: Permissions to create new DI.
       To generate a properly encoded DI, it is recommended to be filled out and checked based on the product category by RA (Regulatory Affairs).
    - Create New PI: Permissions to create new PI. To generate correct UDI codes with the production date, it is recommended to be selected from the existing DI list by PE (Product Engineer).
    - Database Search/Download: Permissions to perform UDI database searches and downloads. It is recommended to be performed by PE or RA supervisor.
    - To activate the account, please set Account Active from [OFF] to [On] (Figure 42).

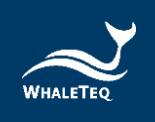

### 7.3 Add GS1 Prefix

- UDiBar follows GS1 standard, the most widely adopted standard by now. Before using UDiBar to create DIs or generate PI barcodes, users are required to get a GS1 Prefix on GS1 official site (See <u>Chapter</u> <u>3.4 Get GS1 Prefix</u>).
- (2) Login with Administrator account just created.

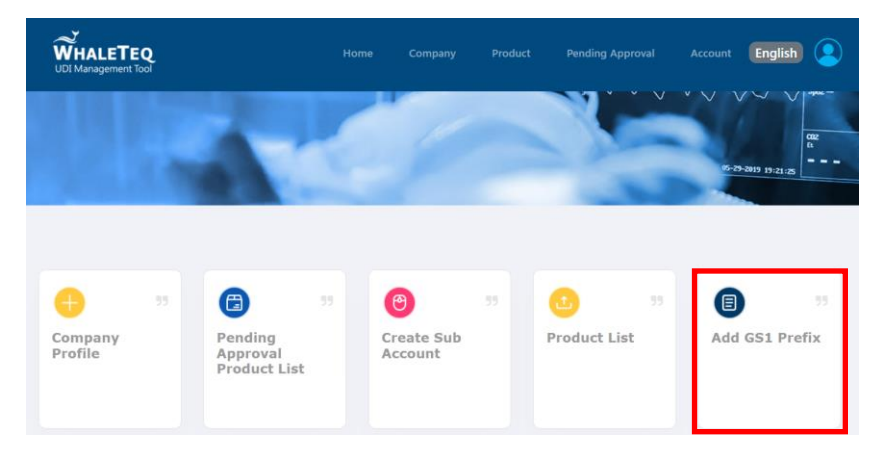

Figure 44: Click Add GS1 Prefix

(3) Fill in the columns with Country and Manufacturer Code obtained from GS1 and click [Submit].

| WHALETEQ<br>UDI Management Tool |                      |  |              |                  |
|---------------------------------|----------------------|--|--------------|------------------|
|                                 |                      |  |              |                  |
| Add GS1 Prefix                  | Add GS1 Prefix       |  | 0            | + Add GS1 Prefix |
|                                 | GS1 Country Code     |  |              |                  |
| GS1 Country Co                  |                      |  | ture Code:   |                  |
| 471                             | GS1 Manufacture Code |  | 88           |                  |
| 006                             |                      |  | 90           |                  |
| 025                             |                      |  | 56<br>Submit |                  |

Figure 45: Submit GS1 Prefix

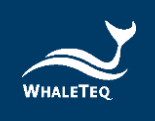

#### 7.4 Create Product

- (1) Login with Sub Account
- (2) After filling out the GS1 Prefix, user can start to add a product. UDiBar provides two patterns to add products: one is for medical device with Unit package count=1 and the other is for medical device with Unit package count>1.

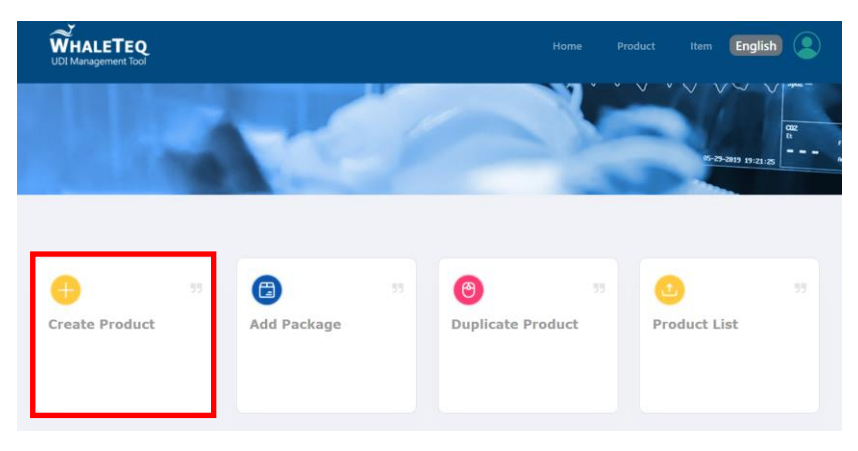

Figure 46: Click Create Product

(3) The example below uses Infrared Ear Thermometer to show how to fill in the fields when the unit package count is 1. Please fill in each field according to the requirements. As this case is for Unit Package Count=1, so keep the option [Unit Package Count >1] unchecked. Click [Submit] when the details are completed, then configure the packages of each level. When the information is filled in, you can click [Submit], and create packages for each package.

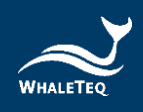

There are two forms of establishing packages, one is [self-created], and the other by referring to the [Quick Start Template].

| Duplicate Product     GS1 Country Code + Company Prefix (9 Digits)   06557590   Country Of Sale   US-DA   BL-MDR   Other   Product Common Name*  EraThermometer  BioBitech  Model Name* Version/Specification  UT-400  Remark  Device Description  UD-DI  Country of Retence Number UD-DI  Country of Retence Number UD-DI                                                                                                    |            |
|----------------------------------------------------------------------------------------------------|------------|
| GS1 Country Code + Company Prefix (9 Digits)          O06557890 <ul> <li>Country Of Sale</li> <li>US-FDA</li> <li>EU-MDR</li> <li>Other</li> <li>Product Common Name"</li> <li>Brand Name/Trade Name"</li> <li>BioBtech</li> <li>Model Name"</li> <li>Version/Specification</li> <li>UT-400</li> <li>Remark</li> <li>Device Description</li> <li>Unit Package Count &gt; 1</li> <li>Product Reference Number</li> <li>UDI-DI</li> <li>Quick Start Template</li> <li>Passe select one Quick Start Template for the preset packaging information. Else, you may click "Submit" to add your own packaging.</li> <li>1. Active Device/Reusable Device</li> <li>2. Software as Medical Device</li> <li>3. Implantable/Invasive Medical</li> <li>4. Consumable Medical Device</li> <li>Device</li> <li>Consumable Medical Device</li> <li>Consumable Medical Device</li> <li>Consumable Medical Device</li> <li>Consumable Medical Device</li> <li>Device</li> </ul> <li>Consumable Medical Device</li>                                                                                                    |            |
| O05567890          County Of Sale          US-FDA       EU-MDR         Observation       Brand Name/Trade Name*         Ear Thermometer       BioBitech         Model Name*       Version/Specification         UT-400                                                                                                    |            |
| Country Of Sale US-FDAEU-MDROther Product Common Name* Ear Thermometer BioBlacch Model Name* UT-400 Remark UT-400 Remark Device Description UT-400 UI-10 UI-10 UI-       |            |
| Product Common Name*       Brand Name/Trade Name*         Ear Thermometer       BioBtech         Model Name*       Version/Specification         UT-400       Persion/Specification         Device Description       Device Description         Outle Package Count > 1       Product Reference Number         UDI-DI       VDI-DI         Quick Start Template Device       2. Software as Medical Device         1. Active Device/Reusable Device       2. Software as Medical Device         3. Implantable/Invasive Medical       4. Consumable Medical Device                                                                                                    |            |
| Ear Thermometer       BioBtech         Model Name*       Version/Specification         UT-400       Persion/Specification         Remark       Persion/Specification         Device Description       Unit Package Count > 1         Product Reference Number       UDI-DI         Quick Start Template       UDI-DI         Please select one Quick Start Template for the preset packaging information. Else, you may click "Submit" to add your own packaging.         1. Active Device/Reusable Device       2. Software as Medical Device         3. Implantable/Invasive Medical       4. Consumable Medical Device                                                                                                    |            |
| Model Name*       Version/Specification         UT-400                                                                                                    |            |
| UT-400 Remark Device Description Unt Package Count > 1 Product Reference Number UDI-DI Quick Start Template Please select one Quick Start Template for the preset packaging information. Else, you may click "Submit" to add your own packaging. 1. Active Device/Reusable Device 2. Software as Medical Device 3. Implantable/Invasive Medical Device                                                                                                    |            |
| Remark         Device Description         Divice Description         Unit Package Count > 1         Product Reference Number         UDI-DI         Quick Start Template         Please select one Quick Start Template for the preset packaging information. Else, you may click "Submit" to add your own packaging.         1. Active Device/Reusable Device       2. Software as Medical Device         3. Implantable/Invasive Medical       4. Consumable Medical Device                                                                                                    |            |
| Device Description  Unit Package Count > 1  Product Reference Number  UDI-DI  Quick Start Template Please select one Quick Start Template for the preset packaging information. Else, you may click "Submit" to add your own packaging.  Active Device/Reusable Device 2. Software as Medical Device 3. Implantable/Invasive Medical Device                                                                                                    |            |
| UDI-DI UDI-DI UD |            |
| Unit Package Count > 1 Product Reference Number UDI-DI Quick Start Template Please select one Quick Start Template for the preset packaging information. Else, you may click "Submit" to add your own packaging. 1. Active Device/Reusable Device 2. Software as Medical Device 3. Implantable/Invasive Medical 4. Consumable Medical Device                                                                                                    |            |
| UDI-DI UDI-DI UDI-DI UDI-DI UDI-DI UDI-DI UDI-DI UDI-DI UDI-DI UDI-DI LISE you may click "Submit" to add your own packaging. 1. Active Device/Reusable Device 2. Software as Medical Device 3. Implantable/Invasive Medical Device                                                                                                    |            |
| Product Reference Number UDI-DI Quick Start Template Please select one Quick Start Template for the preset packaging information. Else, you may click "Submit" to add your own packaging. 1. Active Device/Reusable Device 2. Software as Medical Device 3. Implantable/Invasive Medical Device Device                                                                                                    | 1.         |
| Quick Start Template Please select one Quick Start Template for the preset packaging information. Else, you may click "Submit" to add your own packaging. 1. Active Device/Reusable Device 2. Software as Medical Device 3. Implantable/Invasive Medical 4. Consumable Medical Device                                                                                                    |            |
| Quick Start Template           Please select one Quick Start Template for the preset packaging information. Else, you may click "Submit" to add your own packaging.           1. Active Device/Reusable Device         2. Software as Medical Device         3. Implantable/Invasive Medical         4. Consumable Medical Device                                                                                                    |            |
| Quick Start Template           Please select one Quick Start Template for the preset packaging information. Else, you may click "Submit" to add your own packaging.           1. Active Device/Reusable Device         2. Software as Medical Device         3. Implantable/Invasive Medical         4. Consumable Medical Device           Device         Device         1.         1.         1.         1.         1.         1.         1.         1.         1.         1.         1.         1.         1.         1.         1.         1.         1.         1.         1.         1.         1.         1.         1.         1.         1.         1.         1.         1.         1.         1.         1.         1.         1.         1.         1.         1.         1.         1.         1.         1.         1.         1.         1.         1.         1.         1.         1.         1.         1.         1.         1.         1.         1.         1.         1.         1.         1.         1.         1.         1.         1.         1.         1.         1.         1.         1.         1.         1.         1.         1.         1.         1.         1.         1.         1.         1.         1. <t< td=""><td></td></t<>                                                                                                    |            |
| Please select one Quick Start Template for the preset packaging information. Else, you may click 'Submit' to add your own packaging.  1. Active Device/Reusable Device 2. Software as Medical Device 3. Implantable/Invasive Medical Device 4. Consumable Medical Devi Device                                                                                                    |            |
|                                                                                                    | e          |
| Ear Thermometer Software as Medical Device Catheter Syringes                                                                                                    | 80<br>2010 |
| Unit Level Package 😥 ** 🖉 Unit Level Package 📸 Unit Level Package 🔂                                                                                                    |            |
| 2nd Level Package 20                                                                                                    |            |
| Del Luver Package 🖉 🔮 pat Luver Package 🧭                                                                                                    |            |
| 2d Leel Palage 🥶 😅 be Leel Palage                                                                                                    |            |
| Cancel Add Package                                                                                                    |            |

Figure 47: Create Product

(4) Self-created: directly press [Submit] after filling in the information. Pay attention to the Reference Number and the number of Unit in this package of each level.

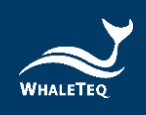

After creating the package, click [Add package] in the lower right corner to send the data, and then you can see the new data in the Product List. At this time, you need to wait for the Administrator to review and sign off. Or if the data has not been completed, you can click [Draft], so that the data can be edited later.

|                                                                         |                                         |            |             |            | Home   | Product | ltem | English | 2 |
|-------------------------------------------------------------------------|-----------------------------------------|------------|-------------|------------|--------|---------|------|---------|---|
| Add Package                                                             |                                         |            |             |            |        |         |      |         |   |
| Product Common Name                                                     |                                         | BRAND NAME |             |            | Model  |         |      |         |   |
| ааа                                                                     |                                         | BioBtech   |             |            | UT-400 | )       |      |         |   |
| Specification                                                           |                                         |            |             |            |        |         |      |         |   |
|                                                                         |                                         |            |             |            |        |         |      |         |   |
| Unit Level 🕒 Ur                                                         | nit package                             |            |             |            |        |         |      | (       | i |
| 2nd Package 🕒 Bo                                                        | x for EU                                |            | i Box for U | JSA        |        |         |      |         |   |
| 3rd Package 🔂 Ca                                                        | irton 1                                 |            | 00          |            |        |         |      |         |   |
|                                                                         |                                         | Back       |             | Add Packag | e      |         | Dr   | əft     |   |
| Unit level is Primary DI on MD or<br>Please click ① and check your unit | unit package.<br>Is in package and PI c | options.   |             |            |        |         |      |         |   |

Figure 48: Add Package

(5) Quick Start Template: Four categories are included, which are "Active Device/Reusable Device", ,
"Software as Medical Device", "Implantable/Invasive Medical Devices", and "Consumable Medical Device". The following example is an Ear Thermometer, so we choose " Active Device/Reusable Device ". Pay attention to Units in Package and PI options when making packages of all levels. If you select the [Quick

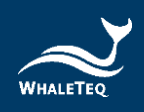

Start Template] to create, the created packaging sample will be preset.

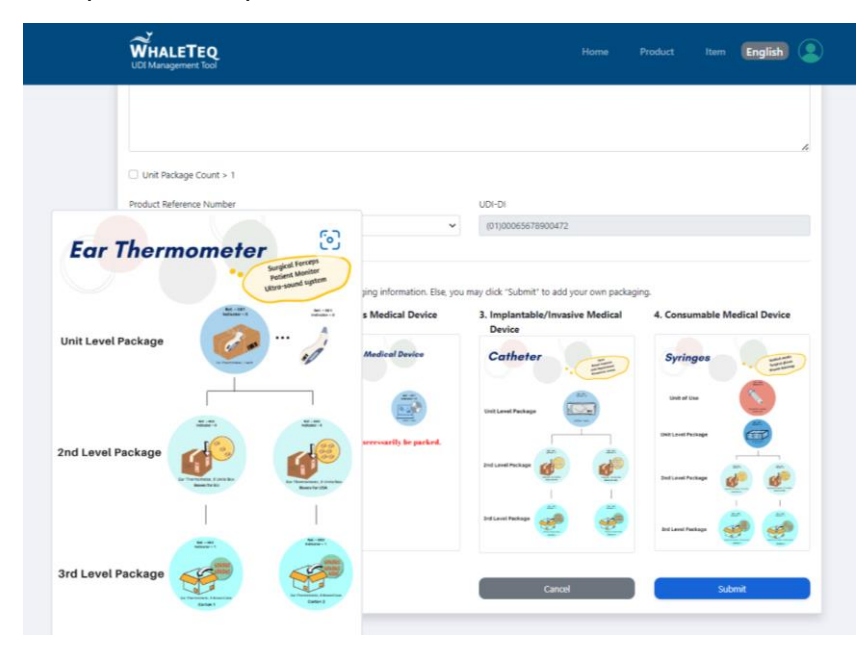

Figure 49: Click Quick Start Template "Ear Thermometer"

| WHALETEQ<br>UDI Management Tool                   |                                                      |                                                         |         |    | Item English |
|---------------------------------------------------|------------------------------------------------------|---------------------------------------------------------|---------|----|--------------|
| Add Packag                                        | e                                                    |                                                         |         |    |              |
| Product Common Nar                                | ne                                                   | BRAND NAME                                              | Model   | 10 |              |
| Specification                                     |                                                      | Biotech                                                 | 014     |    |              |
| Unit Level                                        | • Unit package                                       | UDI Management Tool                                     | ×       | _  | 0            |
| 2nd Package                                       | Box for EU                                           | Check "Units in package" and "PI options" of each packa | ige!    |    |              |
| 3rd Package                                       | Carton 1                                             |                                                         | Confirm |    |              |
|                                                   |                                                      | Back Add Pa                                             | ackage  |    | Draft        |
| Unit level is Primary D<br>Please click ① and che | on MD or unit package.<br>ck your units in package a | nd PI options.                                          |         |    |              |

Figure 50: Pop-up page to confirm "Units in package" and "PI options" of each package

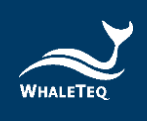

(6) If the unit package count of medical device is greater than 1 (Unit package count>1), please refer to the following methods to complete the information. If [Unit package count>1], we need to create UOU DI for this product. After filling in the product information, check the option Unit package count>1, and create UOU DI.

| WHALETEQ<br>UDI Management Tool                             | Home Product Item English |
|-------------------------------------------------------------|---------------------------|
| Create Product                                              | Duplicate Product         |
| GS1 Country Code + Company Prefix (9 Digits)<br>025123456 V |                           |
| Country Of Sale<br>US-FDA EU-MDR Other                      |                           |
| Product Common Name*                                        | Brand Name/Trade Name*    |
| aaa                                                         | BioBtech                  |
| Model Name*                                                 | Version/Specification     |
| 01-400                                                      |                           |
| Remark                                                      |                           |
|                                                             |                           |
| Device Description                                          |                           |
|                                                             |                           |
|                                                             |                           |
|                                                             |                           |
| ☑ Unit Package Count > 1                                    |                           |
| UOU DI List                                                 | 1                         |
| · · · · · · · · · · · · · · · · · · ·                       |                           |
| Create New UOU DI                                           |                           |
| Product Reference Number                                    | UDI-DI                    |
| 047 🗸                                                       | (01)00065678900472        |

Figure 51: Create UOU DI

(7) After creating the Unit Package, please choose a reference number for the package in each level. In the Add Package step, please choose the Reference Number and Indicator of DI, and choose the PI based

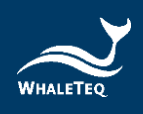

on the product and the package level. The packaging section is set once this operation is done. Click [OK] to finish the configuration for a level.

| WHALETEQ<br>UDI Management Tool                       | Home Product Item English                    |
|-------------------------------------------------------|----------------------------------------------|
| Add Package                                           |                                              |
| Unit package Package Details                          | 0                                            |
| Reference Number Indicator Units in p<br>047 0 1<br>1 | ackage Units in per package Total in package |
| Note                                                  |                                              |
| Unit package                                          |                                              |
| UDI                                                   |                                              |
| (01)00065678900472(11)N6(21)X20                       |                                              |
| (00)-Serial Shipping Container Code (SSCC) -N18       | (11)-Production date (YYMMDD) -N6            |
| (02)-GTIN of contained trade items -N14               | (21)-Serial number -X20                      |
| (10)-Batch or lot number -X20                         |                                              |
| (12)-Due date (YYMMDD) -N6                            |                                              |
|                                                       |                                              |
|                                                       | ок                                           |

Figure 52: Fill in Unit Package information

#### (8) Notes for Add Product

 In [Add package] section, the Reference Number of the first level Unit Package is set on the previous page. However, starting from the following levels, if you do not choose Quick Start Template, the Reference Number of each level must be set by yourself. After all packages are built, click [Add Package] to submit this setting.

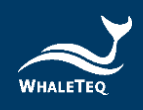

| WHALETEQ<br>UDI Management Tool                                                                              |               | Home Pro | oduct Item English |
|----------------------------------------------------------------------------------------------------|---------------|----------|--------------------|
| Add Package                                                                                                  |               |          |                    |
| Product Common Name                                                                                          | BRAND NAME    | Model    |                    |
| aaa                                                                                                    | BioBtech      | UT-400   |                    |
| Specification                                                                                                |               |          |                    |
|                                                                                                    |               |          |                    |
| Unit Level 🕒 Unit package                                                                                    |               |          | <b>(</b> )         |
| 2nd Package 🕒 Box for EU                                                                                     | i Box for USA |          |                    |
| 3rd Package 🕒 Carton 1                                                                                       | <b>i o</b>    |          |                    |
| -                                                                                                    | Back Add P    | Package  | Draft              |
| * Unit level is Primary DI on MD or unit package.<br>* Please click ① and check your units in package and PI | options.      |          |                    |

Figure 53: Add Package

 The product created shows in the product list after submission. There are two DIs in the table because [Unit package count>1] was checked. This step will send the details of the product to Administrator for approval. Once it is approved by the Administrator, the user can generate its PI.

|         |                 | LETEQ<br>germent Tool |                     | Home Product Item English |         |          |                        |                     |              |
|---------|-----------------|-----------------------|---------------------|---------------------------|---------|----------|------------------------|---------------------|--------------|
| Choose  | One Product to  | View Informa          | tion                |                           |         |          |                        |                     |              |
| Keyword |                 | Prom yyyy/用/di        | d 🗐 To yyyy/用/dd    |                           |         |          |                        | G                   | Search       |
|         | Product Name    | Model Name            | UDI-DI              | UOU DI                    | USED PI | STATUS   | Version/ Specification | Creation Date       | View Details |
|         | 222             | UT-400                | (01)00065678900472  |                           | 0       | Pending  |                        | 2022-07-06 13:20:04 | ۲            |
|         | test            | FR1MN1                | (01)04718868880237  |                           | 0       | Pending  | 01                     | 2022-07-04 13:54:47 | ۲            |
|         | FR              | FR1MN1                | (01)047188888880053 |                           | 0       | Pending  | 01                     | 2022-07-01 14:48:12 | ۲            |
|         | aa              | ET 500                | (01)00251234560482  |                           | 0       | Pending  |                        | 2022-06-30 16:15:46 | ۲            |
|         | "Testing Kit"   | ET 500                | (01)00251234560246  |                           | 0       | Pending  |                        | 2022-06-24 16:50:25 | ۲            |
|         | DNA testing kit | VK-DNA 302            | (01)00251234560222  |                           | 0       | Draft    |                        | 2022-06-17 17:49:07 | ۲            |
| D       | DNA testing kit | TK-DNA 356            | (01)00251234560215  |                           | 0       | Pending  |                        | 2022-06-17 17:47:35 | ۲            |
|         | TEST            | TEST-111              | (01)04718888880022  | (01)04718888880015        | 0       | Approved |                        | 2022-06-17 14:42:32 | ۲            |

Figure 54: Product List

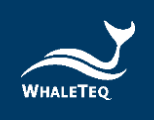

## 7.5 Pending Approval Product List

- (1) Login with Administrator account
- (2) Administrator can review the details sent by Sub Account from Add Product step. (e.g., amount, reference number and level setup). The product can then be approved as long as the details are verified.

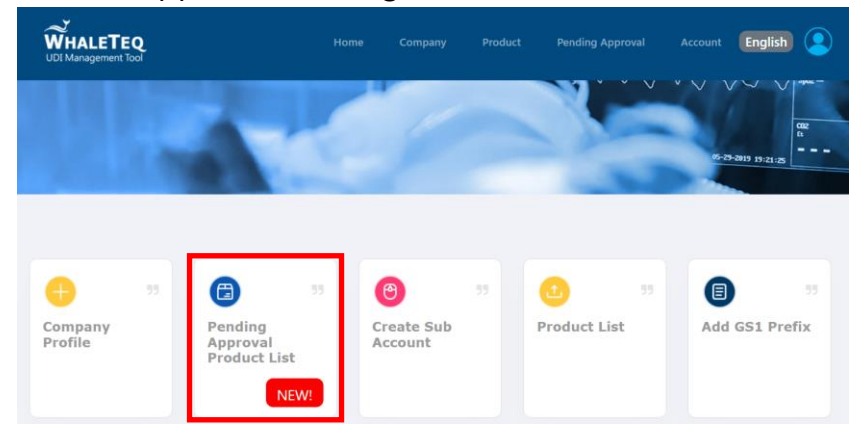

Figure 55: Click Pending Approval Product List

(3) Here is an example of Ear Thermometer with Unit package count=1. Click [Pending Approval Product List] on home page to view the list of products sent by user that are pending approval. The Administrator can select a product to proceed, and click [View Detail]

|                          | TEQ<br>nt Tool | Home Compa         | ny Product Pending Appr | oval Account English | 2            |
|--------------------------|----------------|--------------------|-------------------------|----------------------|--------------|
|                          |                |                    |                         |                      |              |
| Pending Approval Product | List           |                    |                         |                      |              |
|                          |                |                    |                         |                      |              |
| Product Name             | Model Name     | UDI-DI             | Version/ Specification  | Creation Date        | View Details |
| 202                      | UT-400         | (01)00065678900472 |                         | 2022-07-06 13:20:04  | ۲            |
| Ear Thermometer          | 88T 140        | (01)00065678900151 |                         | 2022-05-09 15:18:55  | ۲            |
| FR                       | FR1MN1         | (01)04718888880053 | 01                      | 2022-07-01 14:48:12  | ۲            |
| aa                       | ET 500         | (01)00251234560482 |                         | 2022-06-30 16:15:46  | ۲            |
| "Testing Kit"            | ET 500         | (01)00251234560246 |                         | 2022+06+24 16:50:25  | ۲            |
| DNA testing kit          | TK-DNA 356"    | (01)00251234560215 |                         | 2022-06-17 17:47:35  | ۲            |

Figure 56: Click to view detailed information

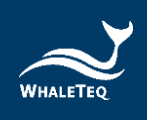

(4) Click [Approve] after the details of each packaging level are verified. Otherwise, click [Reject] to return this product to user for further modification.

| Model<br>UT-400 |
|-----------------|
| Model<br>UT-400 |
|                 |
|                 |
| θ               |
|                 |
| Δηστογο         |
|                 |

Figure 57: Product information review

#### 7.6 Product List

- (1) Login with Administrator account
- (2) Click [Product List] to view all the products created by the Sub Account. Both the approved and pending approval ones can be searched in the Product List.

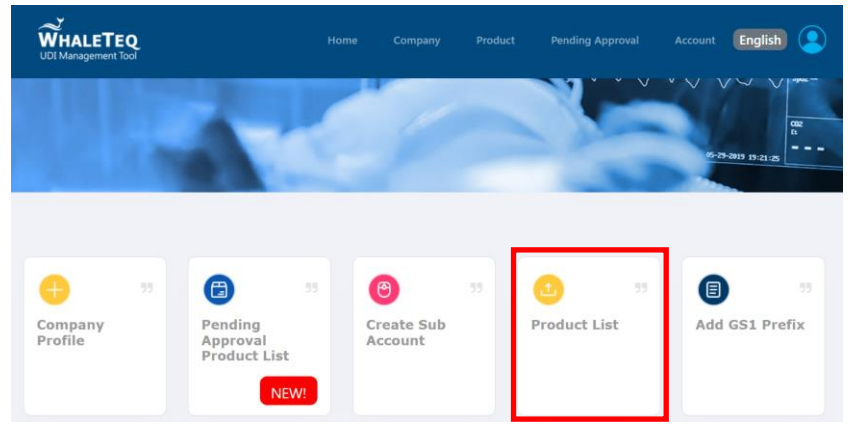

Figure 58: Click Product List

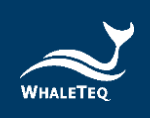

### (3) Here is an example for Ear Thermometer:

|      |                   |             |                    |                    |         |          |                        | QMS English         |              |
|------|-------------------|-------------|--------------------|--------------------|---------|----------|------------------------|---------------------|--------------|
|      |                   |             |                    |                    |         |          |                        |                     |              |
|      |                   |             |                    |                    |         |          |                        |                     |              |
| 選擇單- | 一產品 檢視資訊          |             |                    |                    |         |          |                        |                     |              |
| 關鍵字  |                   | 從 yyyy/月/dd | ☑ 至 уууу/月/        | 'dd 📼              |         |          |                        |                     | Q 投募 ▲ 孫出    |
|      | Product Name      | Model Name  | UDI-DI             | UOU DI             | USED PI | STATUS   | Version/ Specification | Creation Date       | View Details |
|      | Hypodermic needle | ORP191      | (01)04714799530148 | (01)04714799530131 | 0       | Approved |                        | 2020-11-03 11:19:51 | ۲            |
| D    | Ear Thermometer   | MQ001       | (01)04714799530100 |                    | 3       | Approved |                        | 2020-11-03 11:10:52 | ۲            |
|      | Ear Thermometer_2 | ET001       | (01)04714799530070 |                    | 0       | Rejected |                        | 2020-09-23 15:08:41 | ۲            |
|      |                   |             |                    |                    |         |          |                        |                     |              |
|      | Syringes          | w323        | (01)04714799530049 | (01)04714799530032 | 0       | Approved |                        | 2020-09-23 14:50:07 | ۲            |

Figure 59: Product List

- Product Name: The name of the product just created, Ear Thermometer in the example
- Model name: The model of the product, MQ001 in the example
- UDI DI: Used for identifying manufacturer name, product model, etc., which is (01)04714799530117 in the example. In this DI, (01) is the Global Trade Item Number AI, 0 is the minimum indicator of the package, 471479953 is the manufacturer code assigned by GS1, 011 is the custom reference number, and 7 is the check digit calculated by an algorithm.
- UOU DI: If Unit package count>1, it will be shown on the list
- Used PI: Calculates the number of PIs that were used. In the example, 3 indicates that the product has used 3 PIs.

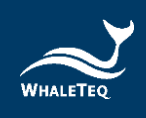

- STATUS: The status of the product. APPROVED in the example means the Administrator has reviewed and approved it. REJECT means the Administrator has reviewed and rejected it.
   SUBMIT means the Administrator has not reviewed it
- Version/Specification: The version and specifications of the medical device
- Date: The creation time of the product, which is 2020-11-03 11:10:52 in the example
- View Detail: Click to view the detailed product information

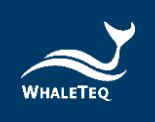

## 7.7 Customer Service Button

 This function is available both logging to Administrator account and Sub Account. It can help you be familiar with this system faster. You can also use this button to get help when you have any questions.

| WHALETEQ<br>UDI Management Tool                                     | н                                                                            | ome Company Proc                                 | duct Pending Approval             | Account English                                    |
|---------------------------------------------------------------------|------------------------------------------------------------------------------|--------------------------------------------------|-----------------------------------|----------------------------------------------------|
|                                                                     | -                                                                            |                                                  |                                   |                                                    |
| Company<br>Profile                                                  | Pending<br>Approval<br>Product List<br>NEW:                                  | 39     Create Sub     Account                    | 0 53<br>Product List              | 53     Add G51 Prefix       FAQ     Tutorial Video |
| Tel:+886-2-2517-6255   Emailster<br>Copyright © WHALETEQ CO., LTD A | vice⊜whaleteq.com   Address: 8F, 1<br>Il Rights Reserved. Terms & Condition: | 4o. 125, Songjiang Rd., Zhongshan I<br>i Privacy | Dist., Taipei City 104474, Taiwan | f to to                                            |

Figure 60: Customer Service Button

- FAQ : Click to jump to the FAQ of UDI Platform page
- Tutorial Video : Click to jump to the Tutorial Video page
- Contact Us : Click to open the mail function directly, and inform us of your problem via Outlook mail

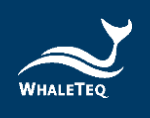

# 8 UDiBar Software Work Flow

UDiBar- UDI generator and label management system is composed of cloud database and software. Members in the user organization will have different levels of usage restrictions according to the role permissions of different accounts. This chapter will explain the work flow of software.

#### 8.1 Setting

#### 8.1.1 Database Setting

(1) Click Setting button, select [Database] and press [Cloud] to enter setting database page.

| Cloud Database<br>Cloud Database<br>Backup Tag Print<br>Restore ERP Integration<br>Cenerate<br>Label Editor                                                                                                    | ð ×    | - 6              |              |               |          | 5.4)    | WhaleTeq UDiBar (Ver. 2.22 |
|----------------------------------------------------------------------------------------------------|--------|------------------|--------------|---------------|----------|---------|----------------------------|
| Cloud Database<br>Backup Tag Print<br>Restore ERP Integration<br>Cenerate<br>Label Editor                                                                                                    | ∋      | 国 ۞ ④ 日          |              |               |          |         | _                          |
| Image: Second second secon |        | Database         | 📥 Cloud      |               |          |         |                            |
| Restore   Generate     Label Editor                                                                                                    | ,      | Tag Print        | 👌 Backup     |               |          |         | &                          |
| Q     Generate     Label Editor       Image: Constraint of the second second s                                               | tion   | ERP Integration  | Restore      |               |          |         |                            |
| Generate     Label Editor       Image: Comparison of the second second se                                      |        |                  | 0704         |               |          |         |                            |
| Generate Label Editor                                                                                                    |        |                  |              |               |          |         | Q                          |
|                                                                                                    |        |                  | Label Editor |               | Generate |         |                            |
|                                                                                                    |        |                  |              |               |          |         | 5997                       |
|                                                                                                    |        |                  |              |               |          |         |                            |
|                                                                                                    |        | <u>renen</u>     |              | Turn          |          | 「「「」    |                            |
|                                                                                                    |        |                  |              |               |          |         |                            |
|                                                                                                    |        | u_u_u_           |              | 6             |          | نگ      |                            |
| Inquiry Barcode Check Inventory MGT                                                                                                    |        | Inventory MGT    |              | Barcode Check |          | Inquiry | $\sim$                     |
|                                                                                                    |        |                  |              |               |          |         | ้ไปไ                       |
| Copyright@WhaleTi                                                                                                    | aleTeg | Copyright@WhaleT |              |               |          |         |                            |

Figure 61: Click Setting button on the homepage

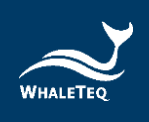

(2) The settings of the database server IP, communication port, company account password, and user account password will appear on the page. If you have updated your data before logging in, you need to click [Update] to update the database settings. When all settings are completed, press the [Close] button to complete the database setting operation.

| Whale Teg UDiBar (Ver. 2.22.5.4) |                                        |                        | = © → ×            |
|----------------------------------|----------------------------------------|------------------------|--------------------|
|                                  | <u> </u>                               | abase Cloud Account    |                    |
| Q                                | Local DB Server IP F<br>192.168.103.31 | Port<br>● 3306 • Co    | onnect             |
| juu;                             | Company Accout ID on Cloud F           | Password               | pdate              |
| ŵ                                | Username F<br>Asdfgh                   | Password               |                    |
| ŵ                                | Inquiry                                | Close<br>Barcode Check | Inventory MGT      |
|                                  |                                        |                        | Copyright@WhaleTeq |

Figure 62: Update database button

Note: The database host IP is connected to the server in

the user organization

#### 8.1.2 Printer Setting

Click Setting button, select [Tag Print] and press
 [Printer] to enter setting printer page.

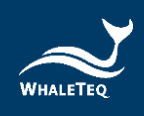

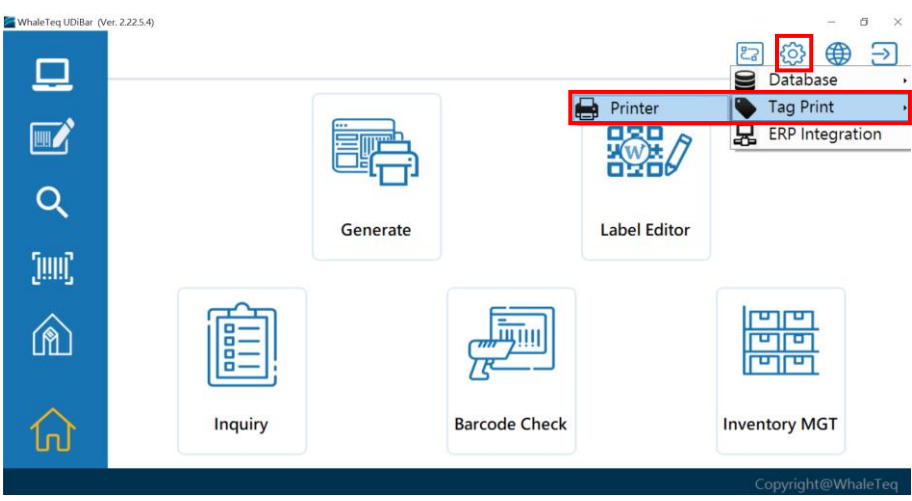

Figure 63: Printer button

(2) Pop-up page of printer settings appear, and click the option field of the printer (shown by the red box in the figure below), and select the printer as the link setting.

| WhaleTeg UDiBar (Ver. 2.22.5.4) |        |                          |                          |                            |                                 | ٩             | 3 🖾 🕀 Ξ                    | ×<br>> |
|---------------------------------|--------|--------------------------|--------------------------|----------------------------|---------------------------------|---------------|----------------------------|--------|
|                                 |        |                          | P                        | rinter Setting             |                                 |               |                            |        |
| Q                               |        | Printer                  | Top Margin               |                            | Right Margin                    | Bottom M Asso | Argox                      |        |
| <u>[!!!!]</u>                   |        | 0<br>Label Width<br>10.0 | 0<br>Label Height<br>6.0 | dot<br>Unit<br>● cm ○ inch | 0<br>Printer Resolutio<br>• 203 | 0 🗩           | DOMINO<br>ZEBRA<br>Windows |        |
| Â                               |        | Label Sampling (         | Check                    |                            | Label Duplicate                 | 1             |                            |        |
| ல                               | Inquir | Load Print Pack          | age                      | Close<br>Barcode Check     | Print                           | as Image      | entory MGT                 |        |
|                                 |        |                          |                          |                            |                                 |               | Copyright@WhaleT           | eq     |

Figure 64: Select a printer

Note: Supports format of Windows Driver, the settings need to be synchronized with your computer settings Click Windows Settings $\rightarrow$ Printers and Scanning $\rightarrow$ Select Printer $\rightarrow$ Manage $\rightarrow$ Print Preferences $\rightarrow$ Page Setup

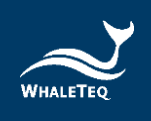

(3) Set paper size, printer resolution (shown by the orange box in figure 65); for barcode check settings (shown by the orange box in figure 65), you can set the sampling rule by yourself (shown by the blue box in figure 65), and determine the number of copies to be printed (shown by the red box in figure 65).

For example: If we key-in 10, it means that when the printer is printing, every 10 barcodes will be inspected once; if users are not doing barcode check, the number will be set to 0.

(4) After all settings are completed, close the window to complete printer setting.

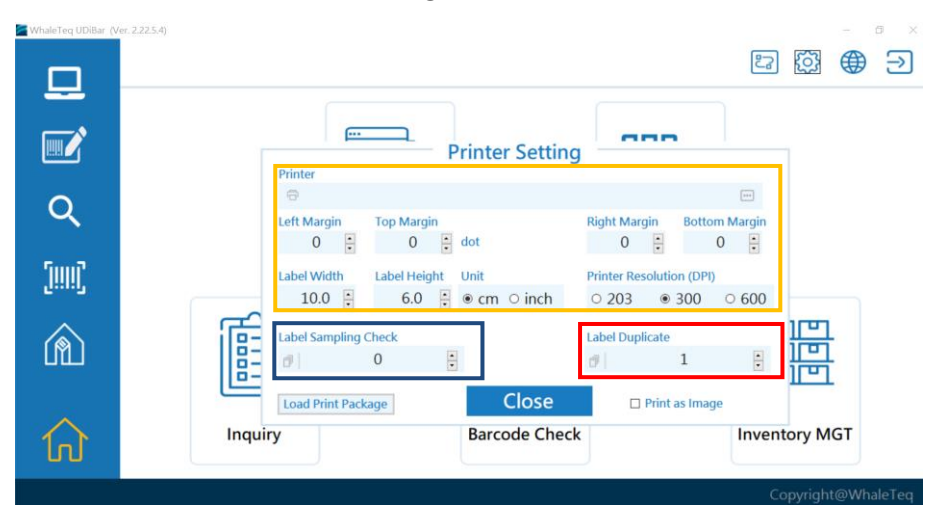

Figure 65: Printer settings

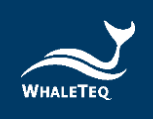

### 8.1.3 ERP Integration

(1) Click Setting button, select [ERP Integration] to enter the page.

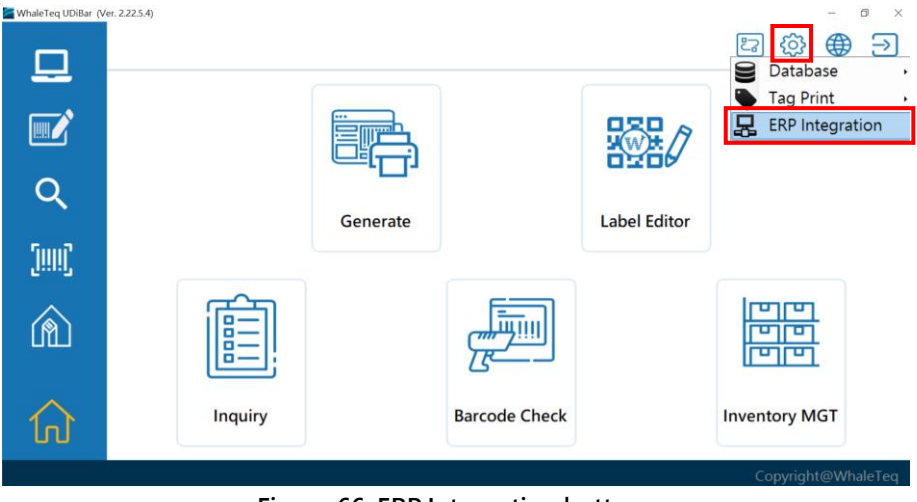

Figure 66: ERP Integration button

(2) A pop-up window will show up to set up ERP integration.

| leTeq UDiBar (Ver. 2.22.5.4) |          |                                   |                     |   | E 🛱 🏶         |
|------------------------------|----------|-----------------------------------|---------------------|---|---------------|
|                              |          | <u></u>                           | ERP Integration     |   |               |
| Q                            |          | CSV Folder                        |                     |   | Clear         |
| į                            |          | Mapping Table<br>Field<br>(01)DI  | Index in CSV Remark | Î |               |
|                              | <u>آ</u> | Product/Model<br>Package<br>Count | 0<br>0<br>0         |   |               |
|                              |          | (10)Batch or Lot Number           | 0<br>Close          | > |               |
| Â                            | Inquir   | У                                 | Barcode Check       |   | Inventory MGT |

Figure 67: ERP setup options

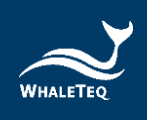

(3) Export ERP data as CSV file to a new folder. Open UDiBar and import the file. Fill in the information fields to correspondent table.

| WhaleTeq UDiBar (Ver. 2. |                                                                                                    |
|--------------------------|----------------------------------------------------------------------------------------------------|
|                          | <b>建筑</b> 间和元 ×                                                                                                    |
| Q                        | C  Online Services  Whate Treg  Whate Treg  Clear  Clear                                                                                                    |
| jiiii)                   | ja<br>ko<br>zh-hans<br>zh-hant                                                                                                    |
| Â                        | Windows Mail     Windows Mail     Windows Mail     Windows Media Player     Windows Nteila Player     Windows Photo Viewer     Windows Photo Viewer     Windows Photo Viewer |
| 俞                        | Inquiry BIR BIR Inventory MGT                                                                                                    |
|                          | Copyright@WhaleTec                                                                                                    |

Figure 68: Import csv. file

(4) Open it after selecting the corresponding folder.UDiBar will display the ERP data.

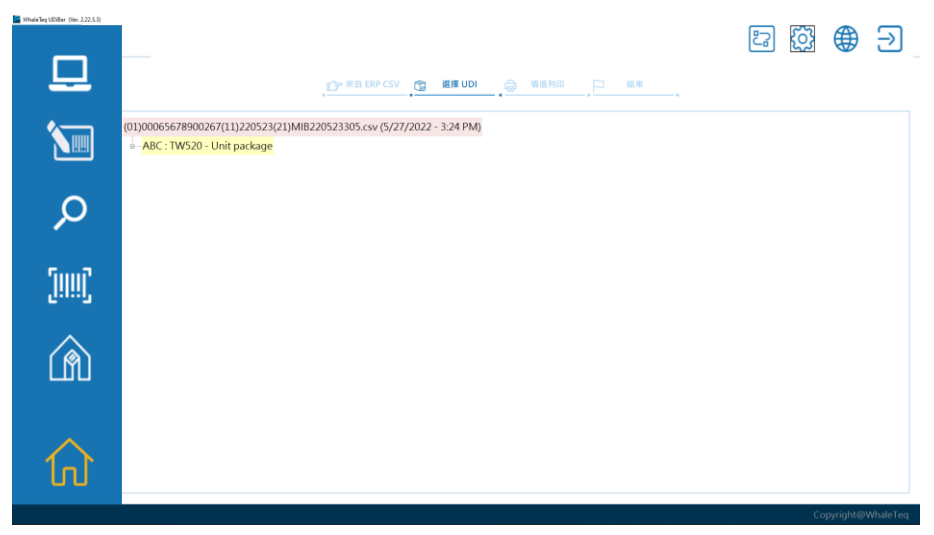

Figure 69: Opening imported file

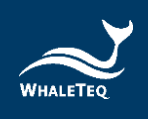

(5) To close ERP integration, repeat step (1) to open the ERP integration setting page, click [Clear] to close the window.

|          |                                                                                                    | 2 | ] @ ∋ | ) |
|----------|----------------------------------------------------------------------------------------------------|---|-------|---|
| <u> </u> | 01/00005678900267(11)220523(21)M822052305.cw (5/77/2022-124 PM)<br>ABC: TWS20 - Unit package<br>ERD Integration |   |       |   |
| Q        | CVTolder Clear                                                                                                  | ] |       |   |
| [!!!!]   | Field Index in CSV Remark (01)DI 1<br>Product/Model 0                                                           |   |       |   |
| Â        | Count 0<br>(10/Batch or Lot Number 0                                                                            |   |       |   |
| ណ៍       |                                                                                                    |   |       |   |

Figure 70: Close ERP integration

#### 8.2 Label Generation

(1) Click [Generate] or the computer symbol on the left side.

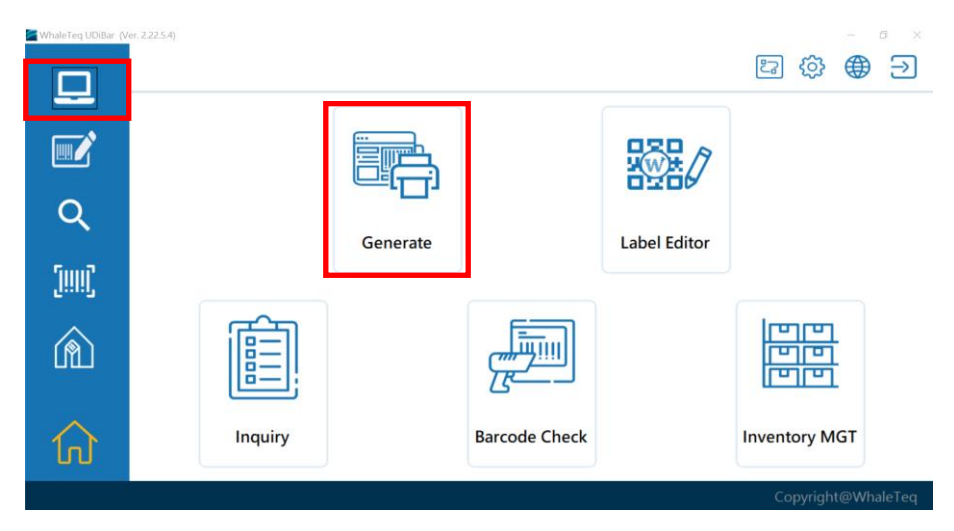

Figure 71: Click Generate

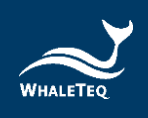

(2) Enter product list page, select the product you want to create a label.

| eTeq UDiBar (Ver. 2.22 | 2.5.4)         |                      |                    | E 🕸 🌐              | 5 |
|------------------------|----------------|----------------------|--------------------|--------------------|---|
|                        | Choose N       | todel Select Package | Fill & Print       | Finish             |   |
| 0                      | Product        | Model                | UDI-DI             | UOU DI             | í |
|                        | Testing Kit    | BBT 100              | (01)00065678900038 | (01)00065678900021 |   |
|                        | WhaleMed       | WM-100               | (01)00065678900069 | (01)00065678900021 |   |
|                        | Medical        | MD-80                | (01)00065678900113 |                    |   |
| คิ                     | Medical Device | MD-90                | (01)00065678900144 | (01)00065678900137 |   |
|                        | Testing Kit    | ET 500               | (01)00065678900236 | (01)00065678900021 |   |
| $\sim$                 | ABC            | TW520                | (01)00065678900267 |                    |   |
| - N                    | 1100000        | 1.11.1.00            | (01)00005070000004 | 0100005170000000   |   |

Figure 72: Enter product page

(3) After clicking the product, it will automatically enter the package selection page, and select the product package layer that has been created and to be printed.

| WhaleTeq UDiBar (Ver. | 2.22.5.4)                  |              |                |              |         | 2  | ŝ | - • | ⇒<br>> |
|-----------------------|----------------------------|--------------|----------------|--------------|---------|----|---|-----|--------|
|                       |                            | Choose Model | Select Package | Fill & Print | - Finis | sh |   |     |        |
|                       | Product                    |              | Model          |              |         |    |   |     |        |
| Q                     | Testing Kit                |              | BBT 100        |              |         |    |   |     |        |
| [!!!!]                | ⊫– <mark>Kit</mark><br>– B | lox          |                |              |         |    |   |     |        |
| Â                     |                            |              |                |              |         |    |   |     |        |
| 仚                     |                            |              |                |              |         |    |   |     |        |

Figure 73: Select package

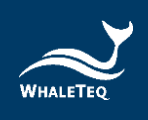

(4) Enter printing page, fill in PI information, and click Submit & Print.

| WhateTeq UDillar (W | w. 2225.4)             |                     |                      |            |                       |
|---------------------|------------------------|---------------------|----------------------|------------|-----------------------|
|                     | Choose Moo             | lel 😭 Select Packa  | ige 🔒 Fill & Prin    | . <u>P</u> | Finish                |
|                     | Product                | Model               |                      |            | Package Level // Name |
| Q                   | Testing Kit            | BBT 100             | )                    |            | Box                   |
|                     | Create Code            |                     |                      |            | *                     |
| ົາແມ່               | Production Date        | Expirat             | tion Date            |            |                       |
| 57                  | Saturday, May          | Sat                 | urday, May           | y ~        |                       |
| â                   | Batch or Lot Number    | Serial I            | (17)230705<br>Number |            |                       |
|                     | ABC1234                | 1 : XX              | X 0000               | 01 1       |                       |
| $\wedge$            | (10)ABC1234            |                     | (21)XXX00000         | )1         |                       |
| َلْمَا              | UDI (01)00251234560017 | (11)220705(17)23070 | 05(10)ABC1234(21)XO  | 0000001    | Submit & Print        |
|                     |                        |                     |                      |            | Complete Children Ten |

Figure 74: Submit and Print

Note: PI items are established in the Cloud database, and the actual numbers are filled in as figure 74 shown.

(5) Users can choose different formats according to the specifications to be printed, including 1D and 2D codes, or labels that are already approved. In addition, exporting CSV file is also available.

|         |                          |                               |                          | E 🕸 🌐 🗩               |
|---------|--------------------------|-------------------------------|--------------------------|-----------------------|
|         | , D*                     | Choose Model 👩 Select Package | 🖨 Fill & Print 🏳         | Finish                |
| <b></b> | Product                  | Model                         |                          | Package Level // Name |
| Q       | Testing Kit              | BBT 100                       |                          | Bax                   |
| [!!!!]  | UDI<br>Select Label Type | (01)00251234560017(11)220     | 705(17)230705(10)ABC1234 | (21)XXX0000001        |
| â       |                          |                               | csv                      |                       |
| ស       | Default Barcoc           | le Default DataMatrix         | CSV                      | Italy                 |

Figure 75: Select a print format

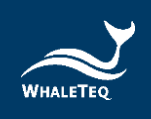

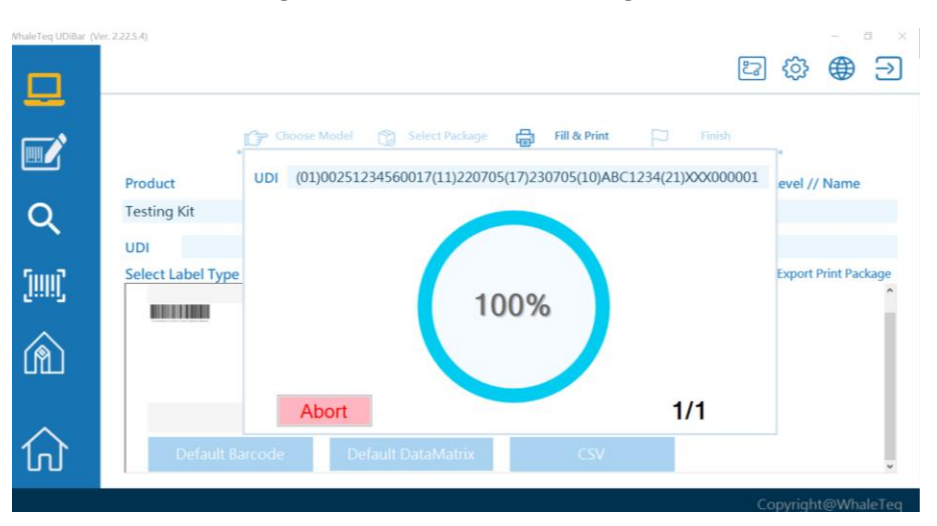

### (6) Label printing process is shown in figure 76:

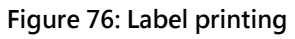

Note: If barcode check is selected, please refer to <u>8.1.2 Printer</u> <u>Setting</u> for the sampling check setting. During printing, you are required to stop it and use barcode scanner to check the printed labels. After passing barcode check, printing will continue. Click [Abort], the printer will immediately stop printing labels.

(7) When the barcode printing is completed, the record will be displayed in the product barcode list.

|                 |                           |                   |             | 四 ۞ ④                |
|-----------------|---------------------------|-------------------|-------------|----------------------|
|                 | Choose Model              | ckage Fill & Prin |             | inish •              |
| Product         | Model                     | Package Le        | vel // Name |                      |
| Testing Kit     | BBT 100                   | Box               |             |                      |
| UDI DI          | UDI                       | PI                | Count       | Creation Date        |
| (01)00251234560 | 017 (11)220705(17)230705( | (10)ABC1234(21)XX | 1           | 2022/7/5 下午 05:55:00 |
|                 |                           |                   |             |                      |
|                 |                           |                   |             |                      |
|                 |                           |                   |             |                      |
|                 |                           |                   |             |                      |

Figure 77: Printed barcode list

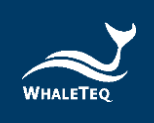

### 8.3 Label Editing

(1) Click [Label Editor] or the barcode symbol on the left side.

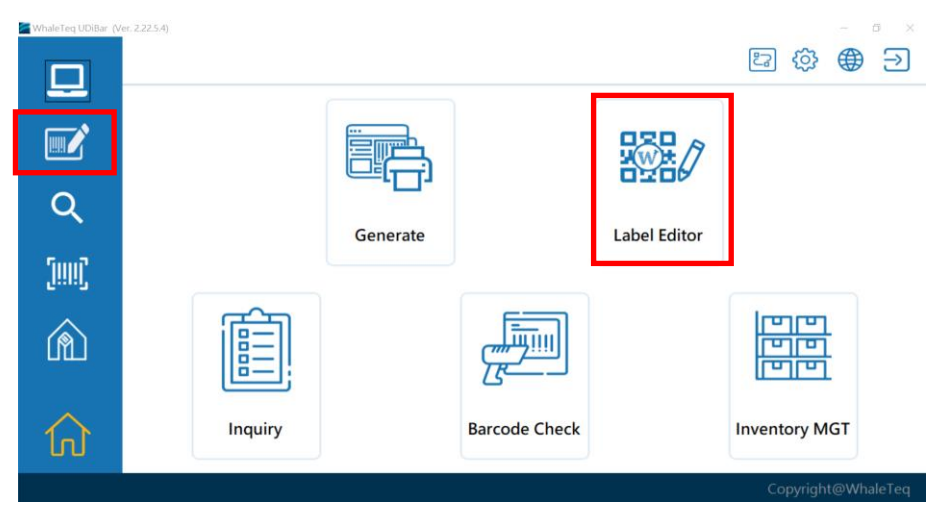

Figure 78: Click Label Editor

(2) The page for label editing is shown in figure 79. The left side of figure 79 is the product packaging layer, and the right side is the label column.

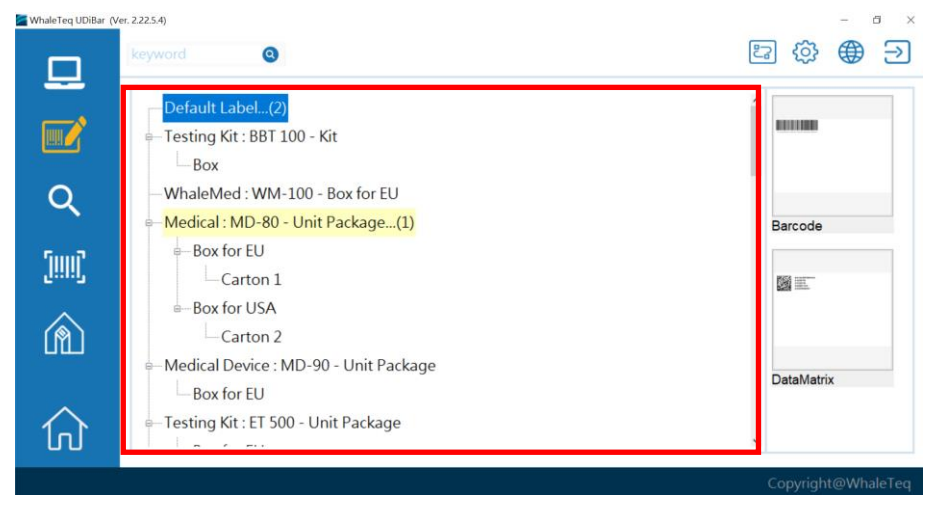

Figure 79: Product packaging and label column

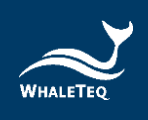

(3) The right side is the default label of 1D and 2D label that have been generated.

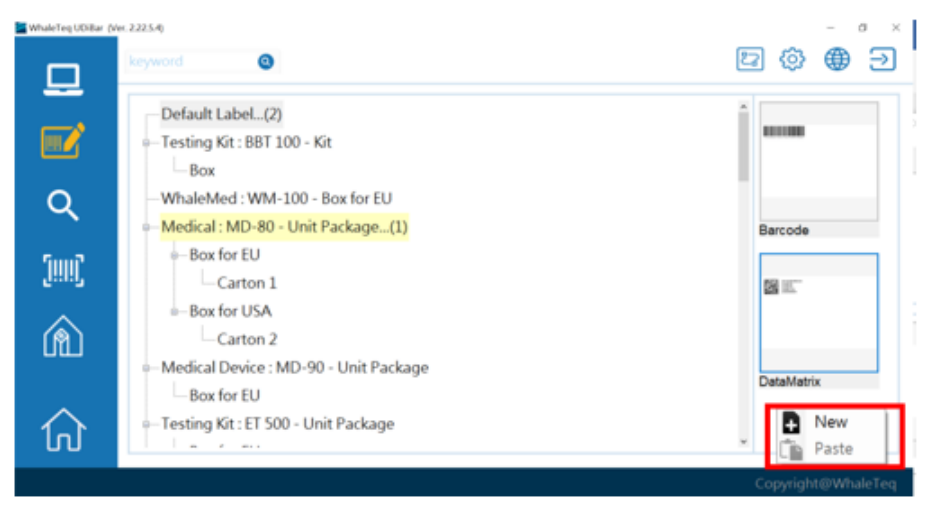

Figure 80: Adding new label and duplication

Note: Right-click on the blank space of label column and select [New] to add a new label, [Paste] to copy one.

(4) The administrator logs in to the ADMIN account, clicks the edited label in the label column, and clicks the left mouse button to authorize or preview the label.

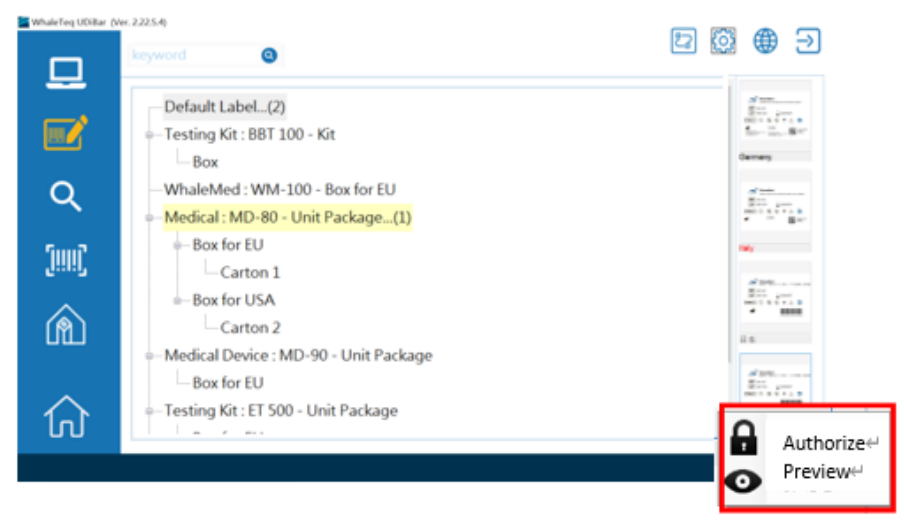

Figure 81: Authorize or preview labels

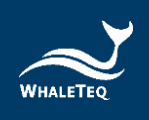

(5) The user logs in to the user account, and clicks the left mouse button on the label column to choose to edit, copy, rename, delete or preview the label.

| whatered Obligar ( | keyword Q                                                                                                    | E ۞ ⊕ Э                  |
|--------------------|----------------------------------------------------------------------------------------------------|--------------------------|
|                    | Default Label(2)<br>Testing Kit : BBT 100 - Kit<br>Box<br>- WhaleMed : WM-100 - Box for EU                   |                          |
|                    | ← Medical : MD-80 - Unit Package(1)<br>← Box for EU<br>← Carton 1<br>← Box for USA                           | Edit<br>Copy             |
|                    | Carton 2<br>- Medical Device : MD-90 - Unit Package<br>- Box for EU<br>- Testing Kit : ET 500 - Unit Package |                          |
| ம                  |                                                                                                    | .∞<br>Copyright@WhaleTeg |

Figure 82: Label editing and other functions

(6) If the user logs in the user account and clicks the label editor, the edit window will pop up. The label can be edited, and the base image can also be imported.

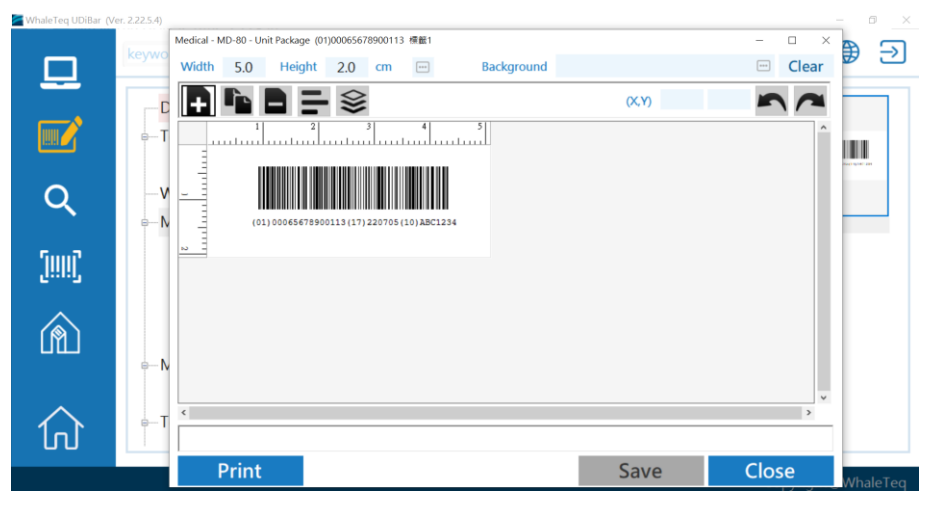

Figure 83: Label editing and base image importing

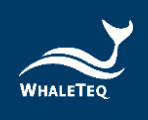

(7) Red text on the label name indicates that the label has been authorized and can be printed; black indicates an unauthorized label; gray one indicates that the label has been sealed and cannot be used again.

|                | keyword ©                                                                                   |                                                                                       |
|----------------|---------------------------------------------------------------------------------------------|---------------------------------------------------------------------------------------|
| ਦੇ<br>ਵਿੱ<br>ਪ | Default Label(2)     Testing Kit : BBT 100 - Kit     Box     WhaleMed : WM-100 - Box for EU | Germany                                                                               |
| )<br>A         |                                                                                             | Maria<br>Maria<br>Maria sunr<br>Maria Son Anto<br>Son Maria<br>Son Maria<br>Son Maria |
| ស              | O-Testing Kit : ET 500 - Unit Package                                                       | Italy                                                                                 |
|                |                                                                                             |                                                                                       |
|                |                                                                                             | Japan⇔                                                                                |

Figure 84: Different levels of label authorization

#### 8.4 Barcode Check

(1) Click [Barcode Check] or the barcode symbol.

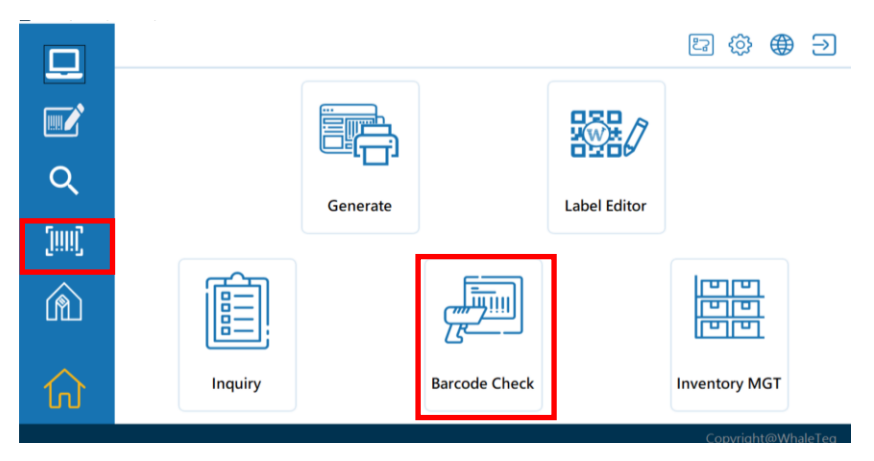

Figure85: Click Barcode Check

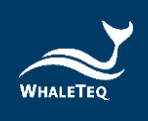

(2) After entering the page, connect the scanner to the computer, and use it to verify the labels. If PASSED appears after scanning the code, it means that the label has passed the test and will be saved to database.

| WhaleTeq UDiBar (V | w. 2.22.5.4)                            | - ° ×<br>日 🕸 🌐 Э   |
|--------------------|-----------------------------------------|--------------------|
| <u> </u>           | Please aim the scanner at the barcode ! |                    |
| Q                  | G                                       | PASSED             |
| (1111)<br>(1111)   |                                         |                    |
| â                  | رئ                                      |                    |
| ណ៍                 | Product Number                          |                    |
|                    |                                         | Copyright@WhaleTeq |

Figure 86: Barcode check passed

(3) If FAILED appears, it means that the label is not in the database; or the label is defective during printing.

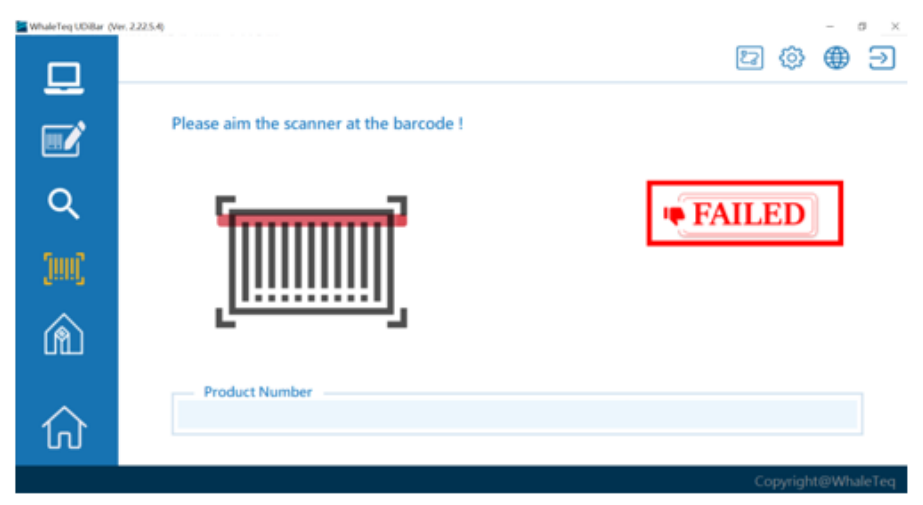

Figure 87: Barcode check failed

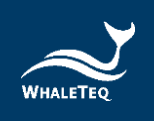

#### 8.5 Inquiry

| WhaleTeq UDiBar (V | nt, 2, 2, 2, 5, 4) |          |               |              | 고 · · · · · · · · · · · · · · · · · · ·         |
|--------------------|--------------------|----------|---------------|--------------|-------------------------------------------------|
|                    |                    |          |               |              |                                                 |
| Q                  |                    | Generate |               | Label Editor |                                                 |
| [!!!!]             |                    |          |               |              |                                                 |
| â                  |                    |          |               |              | [미[ <u>미]</u><br>[미[ <u>미]</u><br>[미[ <u>미]</u> |
| ណ៍                 | Inquiry            |          | Barcode Check |              | Inventory MGT                                   |
|                    |                    |          |               |              | Copyright@WhaleTeq                              |

(1) Click [Inquiry] or the magnifier symbol.

Figure 88: Click Inquiry

(2) Enter the list, only the first 100 data in the database will be displayed. You can use keywords or dates to query product information, or directly click on the product on the screen to obtain barcode details.

| Select      | Select 0       |         | 100          |                    | Print @                                    |
|-------------|----------------|---------|--------------|--------------------|--------------------------------------------|
| Sel.<br>All | Product        | Model   | Package      | UDI DI             | UDI PI                                     |
| D           | Testing Kit    | 887 100 | Box          | (01)00251234560017 | (11)220705(17)230705(10)ABC1234(21)X0X000  |
|             | Medical Device | MD-90   | Box for EU   | (01)10065678900165 | (11)220705(17)230705(10)ABC1234            |
|             | Testing Kit    | BBT 100 | Box          | (01)00251234560017 | (11)220615(17)230615(10)ABC1234(21)X0X000  |
|             | Testing Kit    | B8T 100 | Bcox         | (01)00251234560017 | (11)220615(17)230615(10)A8C1234(21)X00(000 |
|             | MAYMED         | MM 100  | Unit Package | (01)00065678900304 | (11)220606(17)230606(10)A8C1234            |
|             | MAYMED         | MM 100  | Unit Package | (01)00065678900304 | (11)220530(17)230530(10)ABC1234            |
|             | MAYMED         | MM 100  | add package  | (01)00065678900342 | (11)220530(17)230530(10)ABC1234            |
|             |                |         |              |                    |                                            |

Figure 89: Query product information

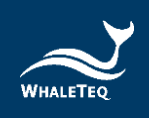

(3) Check the box on the left side of the product list and click [Print] to print the selected barcode again.

| Select      | 0              |         | 100          |                    | Print G                                  |
|-------------|----------------|---------|--------------|--------------------|------------------------------------------|
| Sel.<br>All | Product        | Model   | Package      | UDI DI             | UDI PI                                   |
|             | Testing Kit    | 887 100 | Box          | (01)00251234560017 | (11)220705(17)230705(10)A8C1234(21)X000  |
| D           | Medical Device | MD-90   | Box for EU   | (01)10065678900165 | (11)220705(17)230705(10)ABC1234          |
|             | Testing Kit    | 88T 100 | Box          | (01)00251234560017 | (11)220615(17)230615(10)A8C1234(21)X0X00 |
|             | Testing Kit    | BBT 100 | Box          | (01)00251234560017 | (11)220615(17)230615(10)ABC1234(21)X0X00 |
| 0           | MAYMED         | MM 100  | Unit Package | (01)00065678900304 | (11)220606(17)230606(10)ABC1234          |
|             | MAYMED         | MM 100  | Unit Package | (01)00065678900304 | (11)220530(17)230530(10)A8C1234          |
|             | MAYMED         | MM 100  | add package  | (01)00065678900342 | (11)220530(17)230530(10)ABC1234          |

Figure 90: Print barcode again

 (4) After entering the page, you will get product detailed information, including: product number, product name, product model, product packaging level, UDI DI, UDI PI, barcode production time and PI table.

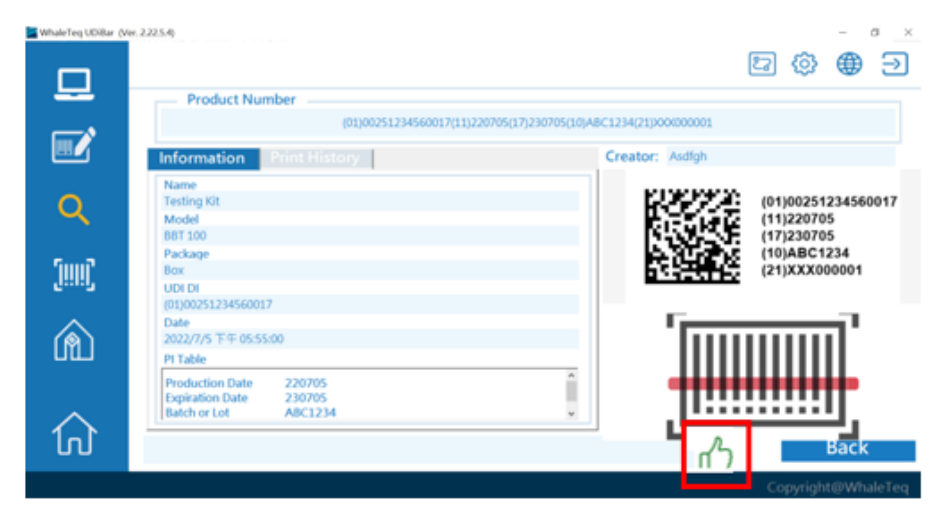

Figure 91: View product details

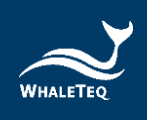

(5) At the same time, you can also verify barcode on this page. Point the scanner at the printed barcode for verification. If there is a green thumb up, it means that the barcode meets the standard (Figure 91); if a red thumb appears down, it means the barcode does not meet the standard (Figure 92).

| S WhateTeq UDiBar (Ve | r. 2.225.4)                                                                                                    | (                                     | - ° <u>×</u><br>⊇ @ ⊕ ⊇                                                        |
|-----------------------|----------------------------------------------------------------------------------------------------|---------------------------------------|--------------------------------------------------------------------------------|
|                       | (01)00251234560017(11)220                                                                                                    | 705(17)230705(10)ABC1234(21)X00000001 |                                                                                |
| <b>Q</b><br>())))     | Information Print History Name Testing IOI Model BBT 100 Package Box UDI DI                                                               | Creator: Audigh                       | (01)00251234560017<br>(11)220705<br>(17)230705<br>(10)ABC1234<br>(21)XXX000001 |
| ش                     | (01)0025123456017<br>Date<br>2022/7/5 下午 05:55:00<br>P1 Table<br>Production Date 220705<br>Expiration Date 230705<br>Batch or Lot ABC1234 |                                       |                                                                                |
| UU                    |                                                                                                    | Ц                                     | Co yright@WhaleTeq                                                             |

Figure 92: Scan barcode to verify

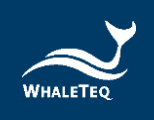

### 8.6 Inventory Management

(1) Click [Inventory MGT] or the warehouse symbol.

#### Note: MGT stands for Management.

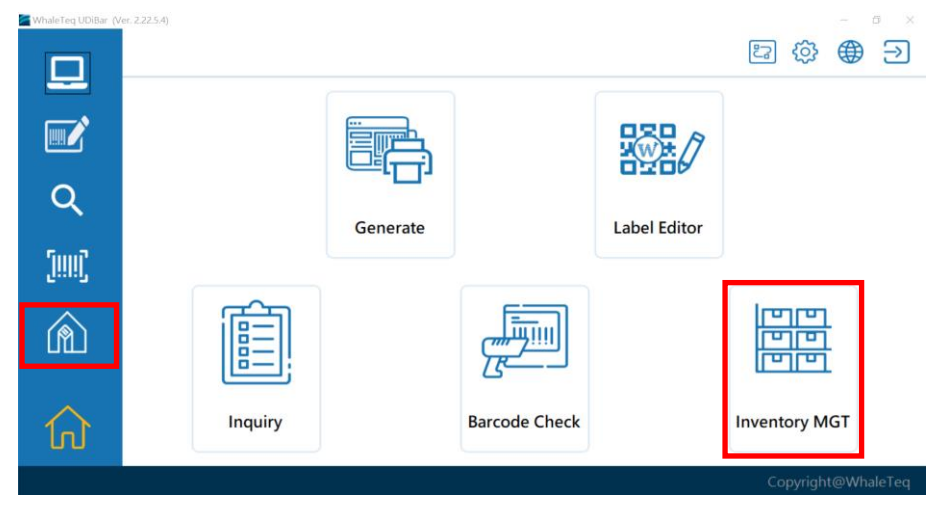

Figure 93: Click Inventory MGT

#### 8.6.1 List

 There are three functions included: list, stock in and stock out. The following is a list of products that are already in stock. You can click on the product and check its status.

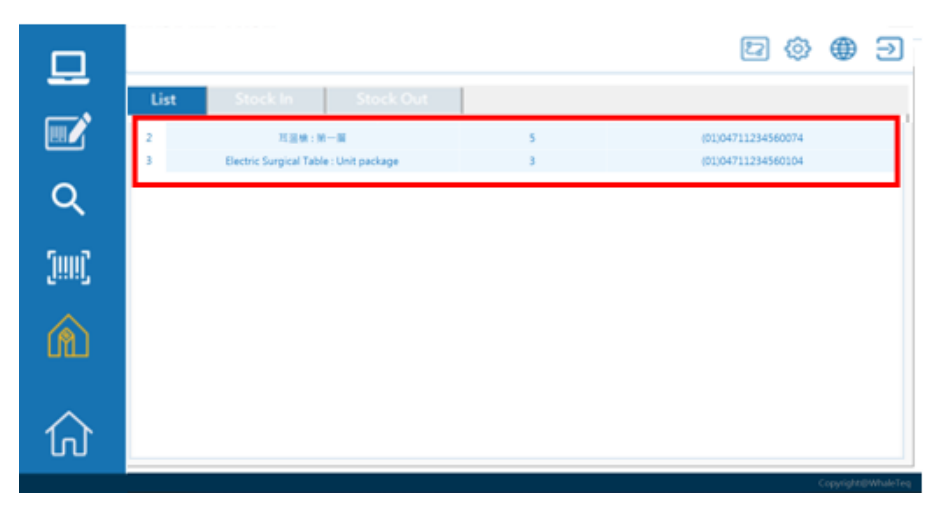

Figure 94: View Inventory List

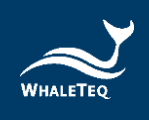

(2) After entering the page, you will see the status of the product in terms of days. Stock-in is indicated in green; Stock-out is indicated in red. Then click on a date to see all the details of that day.

| 묘               |           |    | C (\$ (\$ ]        |
|-----------------|-----------|----|--------------------|
|                 | udDemo +6 |    | 2021/08/06         |
| Q               | udDemo    | -1 | 2021/08/06         |
| (!!!!) <b>(</b> |           |    |                    |
| â               |           |    |                    |
| 仚               |           |    |                    |
|                 |           |    | Copyright@WhaleTeq |

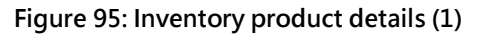

|      |                                   |     | 日 🕸 🌐 Э            |
|------|-----------------------------------|-----|--------------------|
|      | List Stock In Stock Out           |     |                    |
|      | UDIPI                             | 2.2 | 約開                 |
| ~    | (11)210806(17)210806(21)ABC000001 | 1   | 17:30:04           |
| Q    | (11)210806(17)210806(21)ABC000002 | 1   | 17:30:09           |
|      | (11)210806(17)210806(21)ABC000003 | 1   | 17:30:14           |
| Sung | (11)210806(17)210806(21)ABC000004 | 1   | 17:33:22           |
| J    | (11)210806(17)210806(21)ABC000005 | 1   | 17:33:27           |
|      | (11)210806(17)230806(21)ABC000001 | 1   | 18:17:53           |
|      |                                   |     |                    |
| ULL  |                                   |     |                    |
|      |                                   |     |                    |
| ~    |                                   |     |                    |
| 1പ്  |                                   |     |                    |
| 00   |                                   |     |                    |
|      |                                   |     | Copyright@WhaleTeg |

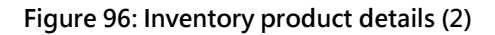

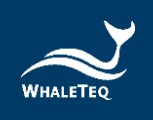

### 8.6.2 Stock In

(1) Click the [List] above, switch it to [Stock in] mode, and connect the barcode scanner to the computer.

| WhaleTeq UDiBar (V | ier, 222.5.4)                                |          | <b>D</b>                                 | - °_×<br>⊕ ∋ |
|--------------------|----------------------------------------------|----------|------------------------------------------|--------------|
| <u> </u>           | List Stock In Stoc                           | ck Out   |                                          |              |
| Q                  | 1 Urfe Wetch&P O3 : Unit packing 2 非显示 : 第一篇 | • 6<br>5 | (01)04711234560043<br>(01)04711234560074 |              |
| (!!!!) <b>)</b>    | 3 Electric Surgical Table : Unit pack        | apa 3    | (01)04731234580104                       |              |
| Â                  |                                              |          |                                          |              |
| ស                  |                                              |          |                                          |              |
|                    |                                              |          | Copyright                                | @WhaleTeq    |

Figure 97: Inventory List

| WhateTeq UDiBar (Ve | x 2.225.4                                                         |                  | <b>d</b> | •      | °_×<br>∋ |
|---------------------|-------------------------------------------------------------------|------------------|----------|--------|----------|
| <br>                | List Stock In Stock Ou<br>Please aim the scanner at the barcode ! | Name             |          |        |          |
| Q                   | ſī                                                                | Model<br>Package |          |        |          |
| (!!!!) <b>(</b>     |                                                                   | UDI DI<br>Date   |          |        |          |
| â                   | L                                                                 | Pt Table         |          |        |          |
| ស្                  | Product Number                                                    |                  |          |        |          |
|                     |                                                                   |                  | Copyrig  | ht@Wha | peTel    |

Figure 98: Stock in
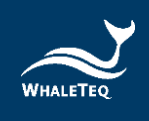

(2) Aim the barcode scanner at the barcode of the product to be put in stock, and the barcode scanned will appear on the screen. When the stock-in button appears on the screen, click it with the left mouse button, and it is successfully completed.

| WhateTeq UDiBar (Vi | w. 2.225.4)                                                       |                  | 27 | 0      | •     | , <u>×</u> |
|---------------------|-------------------------------------------------------------------|------------------|----|--------|-------|------------|
|                     | List Stock In Stock Ou<br>Please aim the scanner at the barcode ! | Name             |    |        |       |            |
| _<br>م              | ۳ <u></u> ۲                                                       | Model<br>Package |    |        |       |            |
| (!!!!!)             |                                                                   | UDI DI           |    |        |       |            |
| â                   | Stock in -                                                        | Pt Table         |    |        |       |            |
| ស្                  | Product Number                                                    | 00008            |    |        |       |            |
|                     |                                                                   |                  | Co | ovriah | nowh: | leTea      |

Figure 99: Scan barcode to stock in

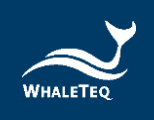

## 8.6.3 Stock out

(1) Click the [List] above, switch it to [Stock out] mode, and connect the barcode scanner to the computer.

| WhateTeq UDiBar (V | fer, 2.22.5.4) |                                        |           | ロ 🕸 🌐 乏                                  | ×<br>] |
|--------------------|----------------|----------------------------------------|-----------|------------------------------------------|--------|
| <b></b>            | List           | Stock In Stock Out                     | Inventory |                                          | 1      |
| Q                  | 1 2            | Ufe Watch&PCB:Unit package<br>耳冠地:更一面  | 6<br>5    | (01;04711234590043<br>(01;04711234590074 |        |
| [!!!!]             |                | Electric Surgical Table : Unit package | 3         | (01)04711234560104                       |        |
| â                  |                |                                        |           |                                          |        |
| ᡬ                  |                |                                        |           |                                          |        |
|                    |                |                                        |           | Copyright@WhaleTec                       | 4      |

Figure 100: Switch to Inventory List page

| WhateTeqUDiBar (Ve | n. 2.22.5.40                            |                | 27  | 0      | •    | •_×<br>∋ |
|--------------------|-----------------------------------------|----------------|-----|--------|------|----------|
| _                  | List Stock In Stock Ou                  | ıt             |     |        |      | _        |
|                    | Please aim the scanner at the barcode ! | Name           |     |        |      |          |
| Q                  | Too Too Too Too Too Too Too Too Too Too | Package        |     |        |      |          |
| [!!!!]             |                                         | UDI DI<br>Date |     |        |      |          |
| â                  | <u></u>                                 | PI Table       |     |        |      | -        |
| ណ៍                 | Product Number                          |                |     |        |      |          |
|                    |                                         |                | Сор | yright | @Wha | leTeq    |

Figure 101: Stock out

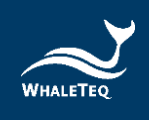

(2) Aim the barcode scanner at the barcode of the product to be stocked out, and the barcode scanned will appear on the screen. When the stock-out button appears on the screen, click it with the left mouse button, and it is successfully completed.

| WhateTeqUDiBar (Ve | w. 2.225.4)            |                  | 27 | 0       | -<br>()) | ° _× |
|--------------------|------------------------|------------------|----|---------|----------|------|
|                    | List Stock In Stock Ou | nt Name          |    |         |          |      |
| Q                  | ۲ <u></u> ۲            | Model<br>Package |    |         |          |      |
| ()!!!!)            |                        | UDI DI<br>Date   |    |         |          |      |
| Â                  | Stock out⊌             | PI Table         |    |         |          |      |
| ណ៍                 | Product Number         | 0008             |    |         |          |      |
|                    |                        |                  |    | pyright | @Wha     |      |

Figure 102: Scan barcode to stock out

### 8.7 Language Setting

(1) Click the earth symbol in the upper right corner of the homepage. Select the language you want to use; the system will restart and change to the language of your choice. Currently, the system provides three languages: English, Traditional Chinese and Simplified Chinese.

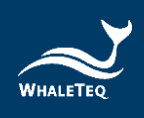

| WhaleTeq UDiBar (V | er. 2.22.5.4) |          |               |              | - ° ×<br>♪ ⊕ →<br>✓ English |
|--------------------|---------------|----------|---------------|--------------|-----------------------------|
|                    |               |          |               |              | 繁體中文<br>简体中文                |
| Q                  |               | Generate |               | Label Editor |                             |
| [!!!!]             |               |          |               |              |                             |
| Â                  |               |          |               |              | 回<br>四<br>四<br>四<br>四<br>四  |
| ស                  | Inquiry       |          | Barcode Check |              | Inventory MGT               |
|                    | -             |          |               |              | Copyright@WhaleTeq          |

Figure 103: Language setting

#### 8.8 Logout

(1) Click the logout symbol in the upper right corner of the homepage, and it will automatically log out and close.

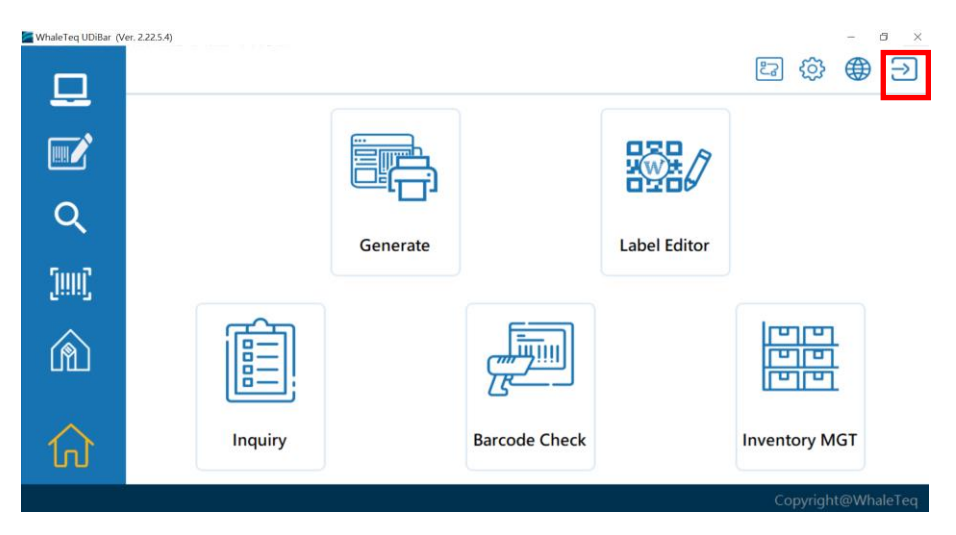

Figure 104: Logout

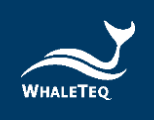

### 8.9 Return to Homepage

(1) Wherever page you are in, just click the symbol of the house on the left to go back to the homepage.

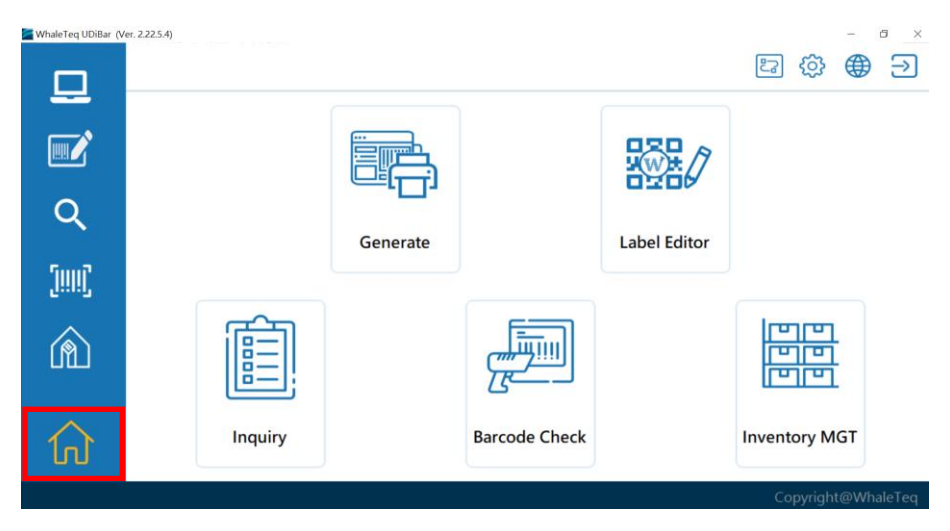

Figure 105: Return to homepage

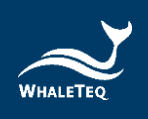

# 9 Contact Information

### WHALETEQ Co., LTD

<u>service@whaleteq.com</u> | (O)+886 2 2517-6255

8F., No. 125, Songjiang Rd., Zhongshan Dist., Taipei City